# Knox Mobile Enrollment [KME] MDM Profiles (Device Owner & Device Admin)

💝 Knox

June 2020 Samsung R&D Centre UK (SRUK) Contents

- <u>Create a Knox Mobile Enrollment MDM Profile</u>
- <u>Credential passthrough</u>
- Enrollment types
- Full Compatibility Matrix
- Samsung Knox Manage
- <u>VMware Workspace ONE</u>
- <u>Microsoft Intune</u>
- BlackBerry UEM

- <u>SOTI MobiControl</u>
- MobileIron Core
- MobileIron Cloud
- IBM Maas360
- <u>Citrix XenMobile</u>
- FAMOC
- <u>42Gears SureMDM</u>
- ManageEngine Mobile Device Manager Plus

To create a Knox Mobile Enrollment MDM profile please follow the instructions below.

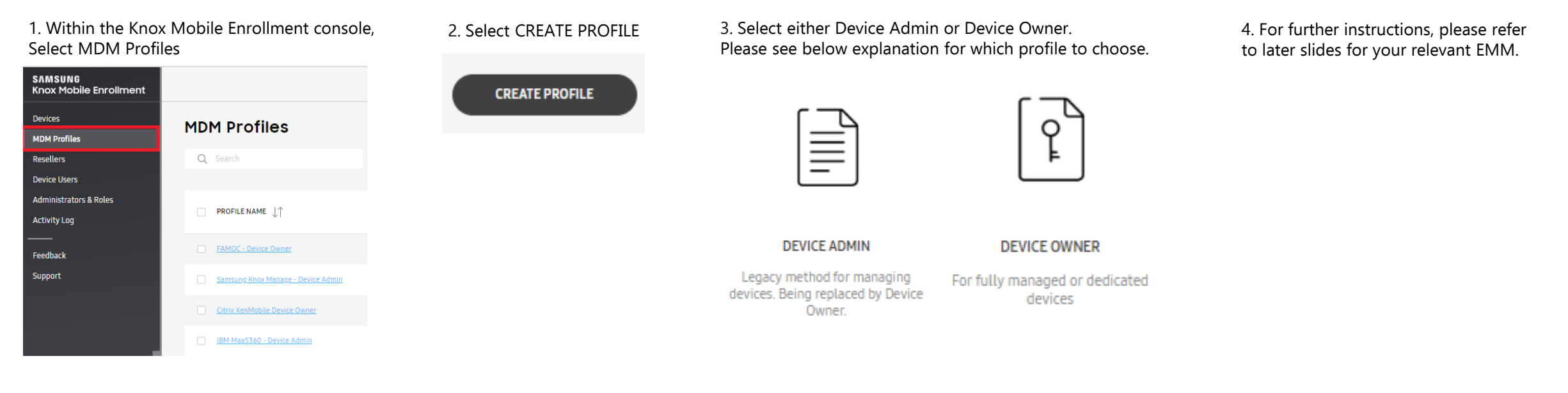

DEVICE OWNER – This enrollment type uses Android Enterprise. Use the DO profile if you would like to enroll your device using the following enrollment types Fully Managed Device (formerly DO or Device Owner) or Fully Managed Device with a Work Profile (formerly COMP or Corporate Owned Managed Profile). The Android Enterprise enrollment type is not decided in the KME Device Owner profile. This will be handled by your EMM. Please refer to slide 6 to see which enrollment methods are currently supported by your EMM.

DEVICE ADMIN – This a legacy device management enrollment method. This enrollment method is typically used for older devices which do not support later versions of Android. It is not recommended to use this enrollment method unless your device does not support Android Enterprise. Please refer to slide 7 to see which EMM's still support this enrollment

😂 Knox

## **Credential Passthrough**

Knox Mobile Enrollment's credential passthrough feature allows IT Administrators to pre-populate credential fields which allows a device to authenticate and enroll into an MDM without end user interaction. Slide 6 lists the MDMs which currently do and don't support this feature for the enrollment types: Android Device Administrator (Legacy), Work Profile (formerly PO or Profile Owner), Fully Managed Device (formerly DO or Device Owner) and Corporate Owned / Work Managed (formerly COMP or Corporate Owned Managed Profile).

The illustration below shows the steps for how this is achieved:

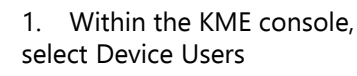

| SAMSUNG<br>Knox Mobile Enrollment |
|-----------------------------------|
| Devices                           |
| MDM Profiles                      |
| Resellers                         |
| Device Users                      |
| Administrators & Roles            |
| Activity Log                      |
|                                   |
| Feedback                          |
| Support                           |

5. In the list of devices,

IMEL/ MEID

Select the desired device.

2. Select ADD DEVICE USERS

| 3. Enter the credentials used to authenticate an | d select ADD |
|--------------------------------------------------|--------------|
|                                                  |              |

| Add device user                                                                                                    | × |
|----------------------------------------------------------------------------------------------------|---|
| Enter the device user details below to add. You can also choose to <u>add multiple device users</u> using a CSV.<br>User ID * |   |
| TestUser                                                                                                    |   |
| Password                                                                                                    |   |
| password                                                                                                    | ۲ |

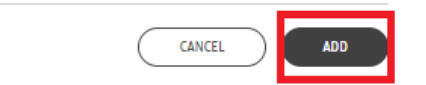

6. In the MDM Profiles field, select your MDM Profile.

#### MDM Profiles

| Samsung Knox Manage - Device Admin | $\sim$ |
|------------------------------------|--------|
| Clear profiles                     |        |
| Samsung Knox Manage - Device Admin |        |

4. Within the KME console, select Devices and then ALL DEVICES

| SAMSUNG<br>Knox Mobile Enrollment |             |                |               |
|-----------------------------------|-------------|----------------|---------------|
| Devices                           | Devices     |                |               |
| MDM Profiles                      | Devices     |                |               |
| Resellers                         | UPLOADS(0)  | ALL DEVICES(1) |               |
| Device Users                      |             |                |               |
| Administrators & Roles            | Q Search    |                |               |
| Activity Log                      |             |                |               |
| <br>Feedback                      | IMEI / MEID |                | SERIAL NUMBER |
| Support                           | 3546521034  | 81115          | R58M20XF1XJ   |

7. Start typing the name of the device users you added in step 3. Select the user and select SAVE

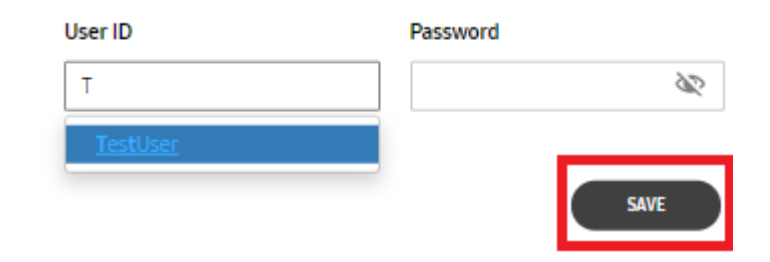

### 💝 Secured by Knox

## **Enrollment Types**

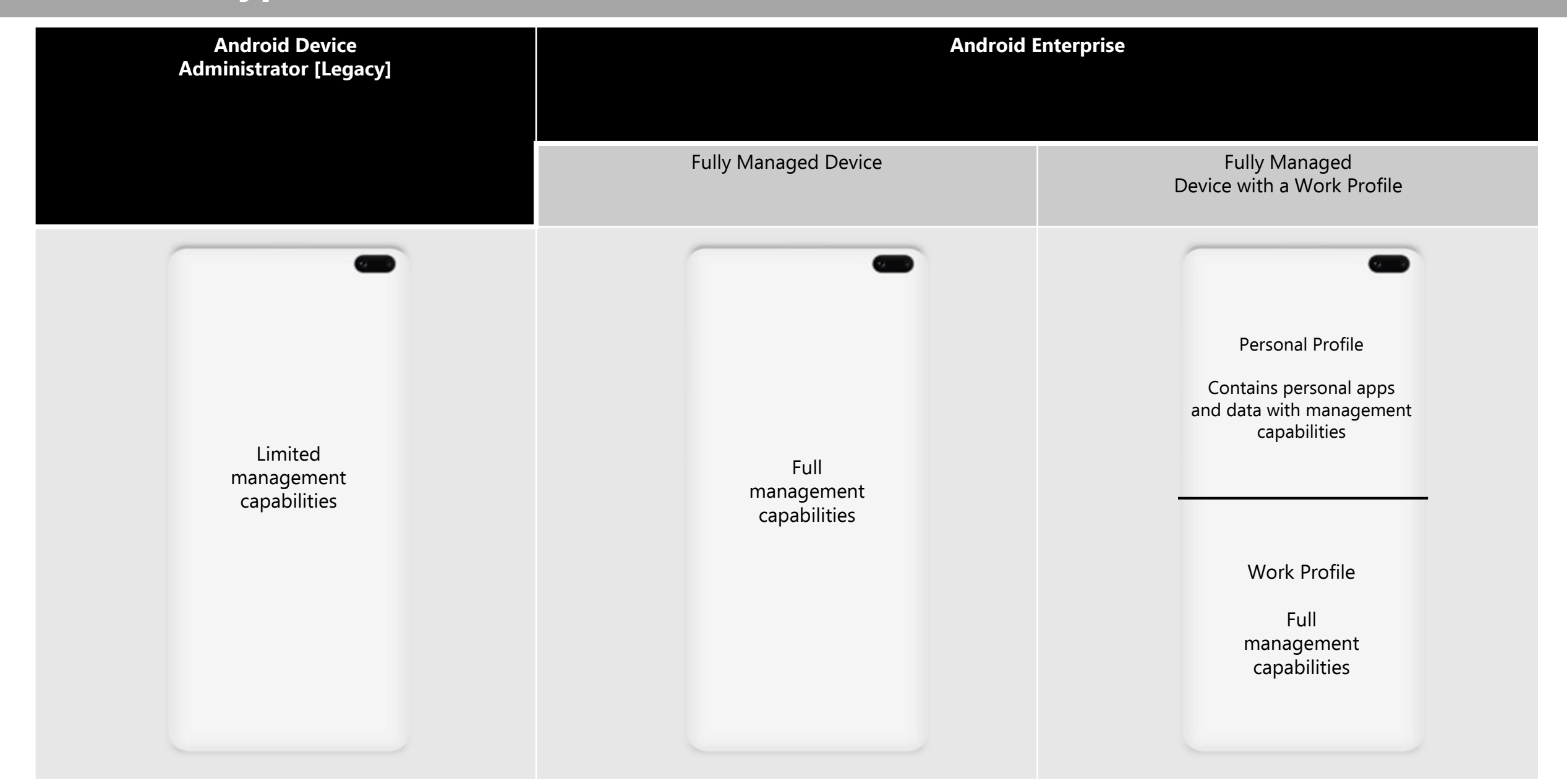

### ኞ Secured by Knox

## **Full Compatibility – Device Owner**

| MDM                                        | Knox Mobile Enrollment [Android Enterprise]           |                         |                                   |                                                                                                |                         |                                   |  |  |
|--------------------------------------------|-------------------------------------------------------|-------------------------|-----------------------------------|------------------------------------------------------------------------------------------------|-------------------------|-----------------------------------|--|--|
|                                            | Fully Managed Device<br>(formerly DO or Device Owner) |                         |                                   | Fully Managed Device with a Work Profile<br>(formerly COMP or Corporate Owned Managed Profile) |                         |                                   |  |  |
|                                            | End user<br>credential<br>entry                       | Username<br>passthrough | Full<br>credential<br>passthrough | End user<br>credential<br>entry                                                                | Username<br>passthrough | Full<br>credential<br>passthrough |  |  |
| Samsung<br>Knox Manage                     | $\checkmark$                                          | $\checkmark$            | $\checkmark$                      | $\checkmark$                                                                                   | $\checkmark$            | $\checkmark$                      |  |  |
| VMware<br>Workspace ONE                    | $\checkmark$                                          | $\checkmark$            | $\checkmark$                      | $\checkmark$                                                                                   | $\checkmark$            | $\checkmark$                      |  |  |
| Microsoft<br>Intune                        | $\checkmark$                                          | $\checkmark$            | x                                 | x                                                                                              | x                       | x                                 |  |  |
| BlackBerry<br>UEM                          | $\checkmark$                                          | $\checkmark$            | $\checkmark$                      | $\checkmark$                                                                                   | $\checkmark$            | $\checkmark$                      |  |  |
| SOTI<br>MobiControl                        | $\checkmark$                                          | $\checkmark$            | $\checkmark$                      | x                                                                                              | x                       | x                                 |  |  |
| MobileIron<br>Core                         | $\checkmark$                                          | x                       | x                                 | $\checkmark$                                                                                   | x                       | x                                 |  |  |
| MobileIron<br>Cloud                        | $\checkmark$                                          | x                       | x                                 | $\checkmark$                                                                                   | x                       | x                                 |  |  |
| IBM<br>MaaS360                             | $\checkmark$                                          | x                       | x                                 | x                                                                                              | x                       | x                                 |  |  |
| Citrix<br>XenMobile                        | $\checkmark$                                          | x                       | x                                 | $\checkmark$                                                                                   | x                       | x                                 |  |  |
| FAMOC                                      | $\checkmark$                                          | $\checkmark$            | $\checkmark$                      | $\checkmark$                                                                                   | $\checkmark$            | $\checkmark$                      |  |  |
| ManageEngine<br>Mobile Device Manager Plus | √                                                     | $\checkmark$            | $\checkmark$                      | x                                                                                              | x                       | x                                 |  |  |
| 42Gears<br>SureMDM                         | $\checkmark$                                          | $\checkmark$            | $\checkmark$                      | х                                                                                              | x                       | x                                 |  |  |

This table, created based on tests performed by Samsung, is for general guidance only. Subsequent to the publication of these findings, issues may have been fixed, a new mode implemented or other changes made. For the latest information, please contact your MDM vendor to check their current capabilities of working with KME.

**i ⇔ Knox** 

## **Full Compatibility – Device Administrator**

| 500 | <b>Knox</b> |
|-----|-------------|
|-----|-------------|

| MDM                                        | Knox Mobile Enrollment [Legacy]<br>(Android Device Administrator) |                         |                                   |  |
|--------------------------------------------|-------------------------------------------------------------------|-------------------------|-----------------------------------|--|
|                                            | End user<br>credential<br>entry                                   | Username<br>passthrough | Full<br>credential<br>passthrough |  |
| Samsung<br>Knox Manage                     | $\checkmark$                                                      | $\checkmark$            | $\checkmark$                      |  |
| VMware<br>Workspace ONE                    | $\checkmark$                                                      | $\checkmark$            | $\checkmark$                      |  |
| Microsoft<br>Intune                        | $\checkmark$                                                      | $\checkmark$            | x                                 |  |
| BlackBerry<br>UEM                          | $\checkmark$                                                      | $\checkmark$            | $\checkmark$                      |  |
| SOTI<br>MobiControl                        | $\checkmark$                                                      | $\checkmark$            | $\checkmark$                      |  |
| MobileIron<br>Core                         | $\checkmark$                                                      | x                       | x                                 |  |
| MobileIron<br>Cloud                        | $\checkmark$                                                      | x                       | x                                 |  |
| IBM<br>MaaS360                             | $\checkmark$                                                      | $\checkmark$            | $\checkmark$                      |  |
| Citrix<br>XenMobile                        | $\checkmark$                                                      | x                       | x                                 |  |
| FAMOC                                      | $\checkmark$                                                      | $\checkmark$            | $\checkmark$                      |  |
| ManageEngine<br>Mobile Device Manager Plus | $\checkmark$                                                      | x                       | x                                 |  |
| 42Gears<br>SureMDM                         | $\checkmark$                                                      | $\checkmark$            | $\checkmark$                      |  |

This table, created based on tests performed by Samsung, is for general guidance only. Subsequent to the publication of these findings, issues may have been fixed, a new mode implemented or other changes made. For the latest information, please contact your MDM vendor to check their current capabilities of working with KME.

| Knox Mobile Enrollment [Legacy]<br>(Android Device Administrator) |                                                                        |                                 |                         | Kno                                       | x Mobile Enrollme               | nt [Android Enterp      | rise]                                                     |                    |
|-------------------------------------------------------------------|------------------------------------------------------------------------|---------------------------------|-------------------------|-------------------------------------------|---------------------------------|-------------------------|-----------------------------------------------------------|--------------------|
| End user<br>credential                                            | user Username Full<br>ential passthrough credential<br>rry passthrough | Full<br>credential              | F<br>(form              | ully Managed Devic<br>erly DO or Device O | e<br>wner)                      | Corpora<br>(formerly    | te Owned / Work M<br>COMP or Corporat<br>Managed Profile) | lanaged<br>e Owned |
| entry                                                             |                                                                        | End user<br>credential<br>entry | Username<br>passthrough | Full credential passthrough               | End user<br>credential<br>entry | Username<br>passthrough | Full credential passthrough                               |                    |
| $\checkmark$                                                      | $\checkmark$                                                           | $\checkmark$                    | $\checkmark$            | $\checkmark$                              | $\checkmark$                    | $\checkmark$            | $\checkmark$                                              | $\checkmark$       |

### Samsung Knox Manage Device Owner Profile

|                                                                      | BASIC INFORMATION                                                        |                                                                                                    |                                               |          |                                                                               |
|----------------------------------------------------------------------|--------------------------------------------------------------------------|----------------------------------------------------------------------------------------------------|-----------------------------------------------|----------|-------------------------------------------------------------------------------|
|                                                                      | Basic INFORMATION                                                        |                                                                                                    | Profile Field                                 | Required | Value                                                                         |
| º ]                                                                  | Profile Name                                                             |                                                                                                    |                                               |          |                                                                               |
| 4                                                                    | Samsung Knox Manage                                                      |                                                                                                    | Profile Name                                  | Yes      | Enter a profile name of your choice                                           |
|                                                                      | Description Device Owner profile for Samsung Knox Manage MDM INFORMATION |                                                                                                    | Description                                   | No       | Enter a description                                                           |
| DEVICE OWNER                                                         |                                                                          |                                                                                                    |                                               |          |                                                                               |
|                                                                      |                                                                          |                                                                                                    | Pick your MDM                                 | Yes      | Knox Manage                                                                   |
|                                                                      |                                                                          |                                                                                                    | MDM Agent APK                                 | Yes      | https://play.google.com/managed/downloadManagingA<br>pp?identifier=knoxmanage |
|                                                                      | Pick your MDM *                                                          |                                                                                                    |                                               |          |                                                                               |
|                                                                      | Knox Manage                                                              | ~                                                                                                    | MDM Server URI                                | No       |                                                                               |
|                                                                      | MDM Agent APK *                                                          |                                                                                                    | Custom JSON                                   | Yes      | {"TenantId":"YOUR_TENANT","TenantType":"M"}                                   |
|                                                                      | https://play.google.com/managed/do                                       | ownloadManagingApp?identifier=knoxmanage                                                                                                    |                                               |          | Change "YOUR TENANT" with your own Your                                       |
|                                                                      | MDM Server URI                                                           |                                                                                                    |                                               |          | Tenant ID can be found in the title bar of Knox                               |
|                                                                      | nttps://                                                                 |                                                                                                    |                                               |          | Manage                                                                        |
|                                                                      |                                                                          |                                                                                                    | Dual DAR                                      | No       |                                                                               |
| MDM CONFIGURATION                                                    |                                                                          | DEVICE SETTINGS                                                                                                    | QR code for enrollment                        | No       |                                                                               |
| Custom JSON Data (as defined by MDM) 🕄                               |                                                                          | System applications *                                                                                                    | Custom Applications                           | Vee      | This recommended to be used all systems some special                          |
| {" <u>Tenantid</u> ":" <u>YourTenantid";"TenantType</u> ":"M"}       |                                                                          | <ul> <li>Disable system applications</li> <li>Leave all system apps enabled</li> </ul>                                                                                                    | System Applications                           | Yes      | These can be blocked/hidden in a device profile if needed                     |
|                                                                      |                                                                          | Privacy Policy, EULAs and Terms of Service<br>Add any End User License Agreements, Terms of Service, or other user agreements that<br>users must acknowledge before using the device. The <u>Samsung Knox Privacy Policy</u> is<br>always shown. | Privacy Policy, EULAs and<br>Terms of Service | No       | Choose ADD LEGAL AGREEMENT to update the legal agreement                      |
|                                                                      | 44 (2000                                                                 |                                                                                                    | Company Name                                  | Yes      | Enter a company name                                                          |
| Dual DAR 🚯                                                           | 447,2000                                                                 | Company Name ** •                                                                                                    |                                               |          |                                                                               |
| Enable Dual DAR                                                      |                                                                          | iou company                                                                                                    |                                               |          |                                                                               |
| OR code for enrollment <b>6</b>                                      |                                                                          |                                                                                                    |                                               |          |                                                                               |
| Generate a QR code to enroll devices with this profil<br>enrollment. | le during out-of-box gesture                                             |                                                                                                    |                                               |          |                                                                               |
| ADD A QR CODE                                                        |                                                                          |                                                                                                    |                                               |          |                                                                               |

### Secured by Knox

## Samsung Knox Manage Device Admin Profile

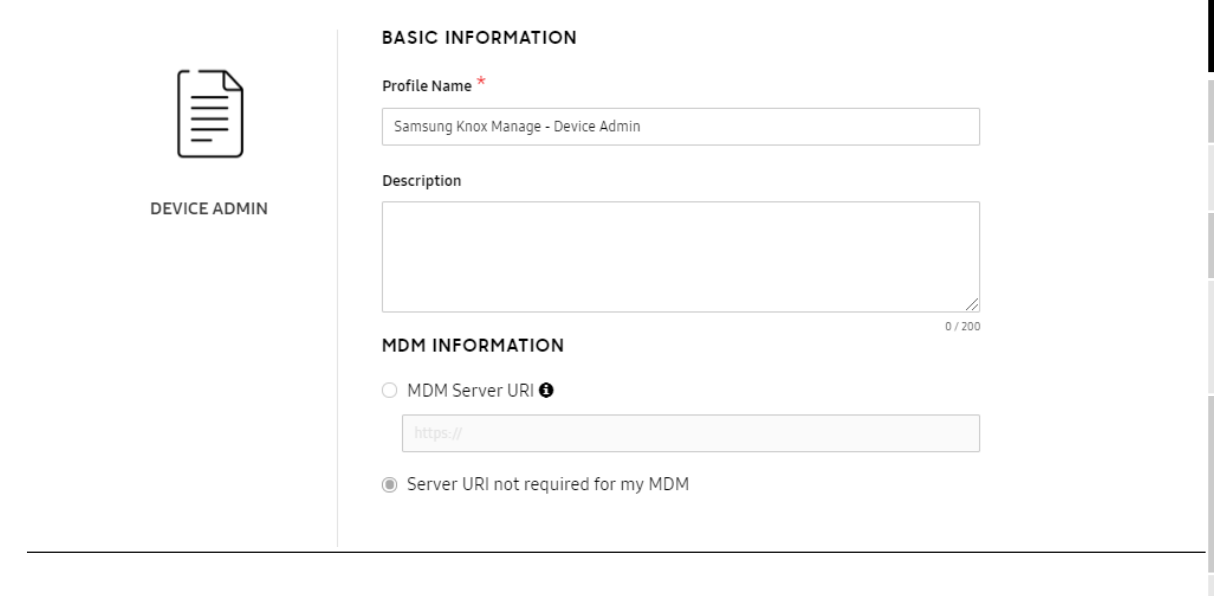

| MDM | CONFIGURATION |  |
|-----|---------------|--|
|     |               |  |

#### MDM Agent APK \* 🕄

http://install-eu.manage.samsungknox.com/KnoxManageEMMService.apk

ADD MDM APPS

#### Custom JSON Data (as defined by MDM) 🕄

{"TenantId":"YourTenantID","TenantType":"M"

| Set M                               | IDM configurations and device settings.                                                                                                    |
|-------------------------------------|----------------------------------------------------------------------------------------------------|
|                                     | DEVICE SETTINGS                                                                                                    |
|                                     | Enrollment settings                                                                                                    |
| xManageEMMService apk X             | Skip Setup Wizard                                                                                                    |
|                                     | Allow end user to cancel enrollment                                                                                                    |
| <b>M) €</b><br>}£ <sup>*</sup> '™'} | Privacy Policy, EULAs and Terms of Service<br>Add any End User License Agreements, Terms of Service, or other user agreements that<br>users must acknowledge before using the device. The <u>Samsung Knox Privacy Policy</u> is<br>always shown. |
|                                     |                                                                                                    |
|                                     | Support contact details *<br>Your Company<br>Your Address<br>123456789                                                                                                    |
| 44 / 2000                           | support@company.com                                                                                                    |

Associate a Knox license with this profile

| Required | Value                                                                                                    |
|----------|----------------------------------------------------------------------------------------------------|
| Yes      | Enter a profile name of your choice                                                                                                    |
| No       | Enter a description of your choice                                                                                                    |
| No       |                                                                                                    |
| Yes      | https://play.google.com/managed/downloadManag<br>ingApp?identifier=knoxmanage                                                                       |
| Yes      | {"TenantId":"YOUR_TENANT","TenantType":"M"}<br>Change "YOU_TENANT" with your own. Your<br>Tenant ID can be found in the title bar of Knox<br>Manage |
| No       | Choose whether or not to skip the setup wizard                                                                                                    |
| No       | Choose whether or not to allow the user to cancel the enrollment                                                                                    |
| No       | Choose ADD LEGAL AGREEMENT to update the legal agreement                                                                                            |
| Yes      | Choose EDIT to update the support details                                                                                                    |
| No       |                                                                                                    |
|          | Required<br>Yes<br>No<br>Yes<br>Yes<br>No<br>No<br>No<br>Yes<br>No                                                                                  |

| Knox M<br>(Andro       | lobile Enrollment [<br>bid Device Adminis | Legacy]<br>trator) |                                                       | Kno                     | k Mobile Enrollme           | nt [Android Enterp                                                                      | rise]                   |                             |
|------------------------|-------------------------------------------|--------------------|-------------------------------------------------------|-------------------------|-----------------------------|-----------------------------------------------------------------------------------------|-------------------------|-----------------------------|
| End user<br>credential | Username                                  | Full<br>credential | Fully Managed Device<br>(formerly DO or Device Owner) |                         |                             | Corporate Owned / Work Managed<br>(formerly COMP or Corporate Owned<br>Managed Profile) |                         |                             |
| entry                  | paren neugin                              | passthrough        | End user<br>credential<br>entry                       | Username<br>passthrough | Full credential passthrough | End user<br>credential<br>entry                                                         | Username<br>passthrough | Full credential passthrough |
| $\checkmark$           | $\checkmark$                              | $\checkmark$       | $\checkmark$                                          | $\checkmark$            | $\checkmark$                | $\checkmark$                                                                            | $\checkmark$            | $\checkmark$                |

## VMware Workspace ONE Device Owner Profile

|  | Knox |  |
|--|------|--|
|  |      |  |

|                                                                                              | BASIC INFORMATION                                 |                                                                                                    | Profile Field                              | Required | Value                                                                                                    |
|----------------------------------------------------------------------------------------------|---------------------------------------------------|----------------------------------------------------------------------------------------------------|--------------------------------------------|----------|----------------------------------------------------------------------------------------------------|
| P                                                                                            | Profile Name * Workspace One                      |                                                                                                    | Profile Name                               | Yes      | Enter a profile name of your choice                                                                                                    |
| DEVICE OWNER                                                                                 | Description Device Owner profile for Workspace On | ie                                                                                                    | Description                                | No       | Enter a Description                                                                                                    |
|                                                                                              |                                                   |                                                                                                    | Pick your MDM                              | Yes      | Airwatch                                                                                                    |
|                                                                                              | MDM INFORMATION Pick your MDM *                   | 38/200                                                                                                    | MDM Agent APK                              | Yes      | https://play.google.com/managed/downloadManagin<br>gApp?identifier=hub                                                                                                    |
|                                                                                              | MDM Agent APK *                                   | ~                                                                                                    | MDM Server URI                             | Yes      | Enter your Workspace One Console URL                                                                                                    |
|                                                                                              | https://play.google.com/managed/dow               | DEVICE SETTINGS                                                                                                    | Custom JSON                                | Yes      | {"groupid":"Your Group ID"}<br>Change "Your Group ID" with your Workspace One<br>Enrollment Group ID. This can be found in the<br>Workspace One console by navigating to:<br>Groups & Settings > Groups > Organizational Groups<br>> Details |
| {"groupid":"Your Group ID"}                                                                  |                                                   | System applications * O Disable system applications                                                                                                    | Dual DAR                                   | No       |                                                                                                    |
|                                                                                              |                                                   | Leave all system apps enabled Privacy Policy, EULAs and Terms of Service Add any End User License Agreements. Terms of Service, or other user agreements that.   | QR code for enrollment                     | No       |                                                                                                    |
|                                                                                              | 7/<br>27/2000                                     | users must acknowledge before using the device. The <u>Samsung Knox Privacy Policy</u> is always shown.           ADD LEGAL AGREEMENT           Company Name * ① | System Applications                        | Yes      | It is recommended to Leave all system apps enabled.<br>These can be block/hidden in a device profile if<br>needed                                                                                                    |
| Dual DAR 🚯                                                                                   |                                                   | Your Company                                                                                                    | Privacy Policy, EULAs and Terms of Service | No       |                                                                                                    |
| QR code for enrollment 🖨<br>Generate a QR code to enroll devices with this pr<br>enrollment. | rofile during out-of-box gesture                  |                                                                                                    | Company Name                               | Yes      | Enter a company name                                                                                                    |

## VMware Workspace ONE Device Admin Profile

|  | $\equiv$ |  |
|--|----------|--|
|  |          |  |

#### DEV

|                                             | Workspace One - Device Admin                         |                                                                                                    |
|---------------------------------------------|------------------------------------------------------|----------------------------------------------------------------------------------------------------|
|                                             | Description                                          |                                                                                                    |
| DEVICE ADMIN                                | Workspace One Device Administrator Prof              | ile.                                                                                                    |
|                                             |                                                      | 43 / 200                                                                                                    |
|                                             | MDM Server URI                                       |                                                                                                    |
|                                             | https://YourConsole.com                              |                                                                                                    |
|                                             | <ul> <li>Server URI not required for my M</li> </ul> | IDM                                                                                                    |
| MDM CONFIGURATIO                            | N                                                    | DEVICE SETTINGS                                                                                                    |
| MDM Agent APK * 🕄                           |                                                      | Enrollment settings                                                                                                    |
| https://play.google.com/managed/do          | ownloadManagingApp?identifier=hub X                  | Skip Setup Wizard                                                                                                    |
| ADD MDM APPS<br>Custom JSON Data (as define | ed by MDM) 🚯                                         | Allow end user to cancel enrollment Privacy Policy, EULAs and Terms of Service Add any End User License Agreements, Terms of Service, or other user agreements tha users must acknowledge before using the device. The <u>Samsung Knox Privacy Policy</u> is |
| {" <u>groupid</u> ":"Your Group ID"}        |                                                      | atways snown.                                                                                                    |
|                                             |                                                      | Support contact details *                                                                                                    |

27 / 2000

BASIC INFORMATION

Profile Name \*

| Profile Field                              | Required | Value                                                                                                    |
|--------------------------------------------|----------|----------------------------------------------------------------------------------------------------|
| Profile Name                               | Yes      | Enter a profile name of your choice                                                                                                    |
| Description                                | No       | Enter a description of your choice                                                                                                    |
| MDM Server URI                             | No       | Enter your Workspace One Console URL.                                                                                                    |
| MDM Agent APK                              | Yes      | https://play.google.com/managed/downloadMa<br>nagingApp?identifier=hub                                                                                                    |
| Custom JSON                                | Yes      | {"groupid":"Your Group ID"}<br>Change "Your Group ID" with your Workspace<br>One Enrollment Group ID. This can be found in<br>the Workspace One console by navigating to:<br>Groups & Settings > Groups ><br>Organizational Groups > Details |
| Skip Setup Wizard                          | No       | Choose whether or not to skip the setup wizard.                                                                                                    |
| t Allow End User to Cancel Enrollment      | No       | Choose whether or not to allow the user to cancel the enrollment                                                                                                    |
| Privacy Policy, EULAs and Terms of Service | No       |                                                                                                    |
| Support contact details                    | Yes      | Choose EDIT to update the support details                                                                                                    |
| Associate a Knox License with this profile | No       |                                                                                                    |

Associate a Knox license with this profile

Your Company Your Address 123456789 support@yourcompany.com

EDIT

| Knox M<br>(Andro       | lobile Enrollment [<br>bid Device Adminis | Legacy]<br>strator) |                                                       | Kno                     | x Mobile Enrollme           | nt [Android Enterp                                                                      | rise]                   |                             |
|------------------------|-------------------------------------------|---------------------|-------------------------------------------------------|-------------------------|-----------------------------|-----------------------------------------------------------------------------------------|-------------------------|-----------------------------|
| End user<br>credential | Username<br>passthrough                   | Full<br>credential  | Fully Managed Device<br>(formerly DO or Device Owner) |                         |                             | Corporate Owned / Work Managed<br>(formerly COMP or Corporate Owned<br>Managed Profile) |                         |                             |
| entry                  | , ere ere                                 | passthrough         | End user<br>credential<br>entry                       | Username<br>passthrough | Full credential passthrough | End user<br>credential<br>entry                                                         | Username<br>passthrough | Full credential passthrough |
| $\checkmark$           | $\checkmark$                              | x                   | $\checkmark$                                          | $\checkmark$            | x                           | x                                                                                       | x                       | x                           |

## **Microsoft Intune Device Owner Profile**

BASIC INFORMATION

| [ ⊧ ] |
|-------|
|-------|

DEVICE OWNER

| Microsoft Intune - Device Owner                                      |          |
|----------------------------------------------------------------------|----------|
| Description                                                          |          |
| Microsoft Intune - Device Owner profile.                             |          |
|                                                                      |          |
|                                                                      | 1        |
| MDM INFORMATION                                                      | 40 / 200 |
| Pick your MDM *                                                      |          |
| Microsoft Intune                                                     | ~        |
| MDM Agent APK *                                                      |          |
| https://play.google.com/managed/downloadManagingApp?identifier=setup |          |
| MDM Server URI 🕄                                                     |          |
|                                                                      |          |

#### MDM CONFIGURATION

| {"com.google.android.apps.work.clouddpc.EXTRA_ENROLLMENT_TOKEN": "Enter |
|-------------------------------------------------------------------------|
| Intune <u>enrollment</u> token string"}                                 |
|                                                                         |

#### DEVICE SETTINGS

System applications \*

Disable system applications

Leave all system apps enabled

#### Privacy Policy, EULAs and Terms of Service

Add any End User License Agreements, Terms of Service, or other user agreements that users must acknowledge before using the device. The <u>Samsung Knox Privacy Policy</u> is always shown.

### ADD LEGAL AGREEMENT

Company Name \* 🚯

Your Company

104 / 2000

#### Enable Dual DAR

Dual DAR 🚯

QR code for enrollment 🚯

Generate a QR code to enroll devices with this profile during out-of-box gesture enrollment.

ADD A QR CODE

| Profile Field                              | Required | Value                                                                                                    |
|--------------------------------------------|----------|----------------------------------------------------------------------------------------------------|
| Profile Name                               | Yes      | Enter a profile name of your choice                                                                                                    |
| Description                                | No       | Enter a Description                                                                                                    |
| Pick your MDM                              | Yes      | Microsoft Intune                                                                                                    |
| MDM Agent APK                              | Yes      | https://play.google.com/managed/downloadManagin<br>gApp?identifier=setup                                                                                                    |
| MDM Server URI                             | No       |                                                                                                    |
| Custom JSON                                | Yes      | <pre>{"com.google.android.apps.work.clouddpc.EXTRA_ENR<br/>OLLMENT_TOKEN": "enrollment token string"}<br/>Change "enrollment token string" to your token ID.<br/>To find your token ID navigate to: Microsoft Intune &gt;<br/>Android Enrollment &gt; Corporate-Owned,<br/>fully managed device user or create a token ID for<br/>Corporate-owned dedicated devices</pre> |
| Dual DAR                                   | No       |                                                                                                    |
| QR code for enrollment                     | No       |                                                                                                    |
| System Applications                        | Yes      | It is recommended to Leave all system apps enabled.<br>These can be block/hidden in a device profile if<br>needed                                                                                                    |
| Privacy Policy, EULAs and Terms of Service | No       |                                                                                                    |
| Company Name                               | Yes      | Enter a company name                                                                                                    |

### Secured by Knox

## **Microsoft Intune Device Admin Profile**

BASIC INFORMATION

| $\equiv$ |  |
|----------|--|
|          |  |

DEVICE ADMIN

| Description                   |                                                       |
|-------------------------------|-------------------------------------------------------|
| Microsoft Intune - Device Adm | lin                                                   |
|                               |                                                       |
|                               |                                                       |
|                               | 31/200                                                |
| MDM INFORMATION               |                                                       |
| O MDM Server URI 🕄            |                                                       |
| https://                      |                                                       |
|                               |                                                       |
| Server URI not required       | d for my MDM                                          |
|                               |                                                       |
|                               |                                                       |
|                               | DEVICE SETTINGS                                       |
|                               | DEVICE SETTINGS                                       |
|                               | DEVICE SETTINGS Enrollment settings Skip Setup Wizard |

EDIT

|                                                                                                    | Profile Field                              | Required | Value                                                                    |
|----------------------------------------------------------------------------------------------------|--------------------------------------------|----------|--------------------------------------------------------------------------|
|                                                                                                    | Profile Name                               | Yes      | Enter a profile name of your choice                                      |
|                                                                                                    | Description                                | No       | Enter a description of your choice                                       |
| 71 ( 200                                                                                                    | MDM Server URI                             | No       | Enter your Workspace One Console URL                                     |
| 31/200                                                                                                    | MDM Agent APK                              | Yes      | https://play.google.com/managed/downloadMa<br>nagingApp?identifier=setup |
|                                                                                                    | Custom JSON                                | No       |                                                                          |
| my MDM                                                                                                    | Skip Setup Wizard                          | No       | Choose whether or not to skip the setup wizard                           |
| DEVICE SETTINGS Enrollment settings Encode Setting Setting Set | Allow End User to Cancel Enrollment        | No       | Choose whether or not to allow the user to cancel the enrollment         |
| <ul> <li>Skip Setup Wizard</li> <li>Allow end user to cancel enrollment</li> <li>Privacy Policy, EULAs and Terms of Service</li> <li>Add any End User License Agreements, Terms of Service, or other user agreements that</li> </ul>                                                                                                    | Privacy Policy, EULAs and Terms of Service | No       |                                                                          |
| ADD LEGAL AGREEMENT                                                                                                    | Support contact details                    | Yes      | Choose EDIT to update the support details                                |
| Support contact details *<br>Your Company<br>Your Address                                                                                                    | Associate a Knox License with this profile | No       |                                                                          |

#### MDM CONFIGURATION

#### MDM Agent APK \* 🕄

https://play.google.com/managed/downloa

ADD MDM APPS

#### Custom JSON Data (as defined by MDM) 🕄

|  |  | //       |
|--|--|----------|
|  |  | 0 ( 2000 |

Associate a Knox license with this profile

Support contact details Your Company Your Address 123456789 support@yourcompany.com

| Knox M<br>(Andro       | Knox Mobile Enrollment [Legacy]<br>(Android Device Administrator) |              |                                                       | Knox Mobile Enrollment [Android Enterprise] |                             |                                                                                         |                         |                             |
|------------------------|-------------------------------------------------------------------|--------------|-------------------------------------------------------|---------------------------------------------|-----------------------------|-----------------------------------------------------------------------------------------|-------------------------|-----------------------------|
| End user<br>credential | user Username Full<br>ential passtbrough credential               |              | Fully Managed Device<br>(formerly DO or Device Owner) |                                             |                             | Corporate Owned / Work Managed<br>(formerly COMP or Corporate Owned<br>Managed Profile) |                         |                             |
| entry                  | passanougn                                                        | passthrough  | End user<br>credential<br>entry                       | Username<br>passthrough                     | Full credential passthrough | End user<br>credential<br>entry                                                         | Username<br>passthrough | Full credential passthrough |
| $\checkmark$           | $\checkmark$                                                      | $\checkmark$ | $\checkmark$                                          | $\checkmark$                                | $\checkmark$                | $\checkmark$                                                                            | $\checkmark$            | $\checkmark$                |

## **Blackberry UEM Device Owner Profile**

|                                                                                                    | BASIC INFORMATION             |                                                                                                    |                           |          |                                                                                                    |
|----------------------------------------------------------------------------------------------------|-------------------------------|----------------------------------------------------------------------------------------------------|---------------------------|----------|----------------------------------------------------------------------------------------------------|
|                                                                                                    | BASIC INFORMATION             |                                                                                                    | Profile Field             | Required | Value                                                                                                    |
| 0]                                                                                                    | Profile Name *                |                                                                                                    |                           |          |                                                                                                    |
| F                                                                                                    | Blackberry UEM - Device Owner |                                                                                                    | Profile Name              | Yes      | Enter a profile name of your choice                                                                                                    |
| DEVICE OWNER                                                                                             | Description                   |                                                                                                    | Description               | No       | Enter a description of your choice                                                                                                    |
|                                                                                                    |                               |                                                                                                    | Pick your MDM             | Yes      | BlackBerry                                                                                                    |
|                                                                                                    |                               | 0 / 200                                                                                                    | MDM Agent APK             | Yes      | https://play.google.com/managed/downloadManagingA<br>pp?identifier=blackberry                                                                                                    |
|                                                                                                    | BlackBerry                    | ~                                                                                                    | MDM Server URI            | No       |                                                                                                    |
|                                                                                                    | MDM Agent APK * 💿             | /downloadManagingApp?identifier=blackberry                                                                                                    | Custom JSON               | Yes      | E.g. {"CACFPrint":"","URL":"3","stc":""}                                                                                                    |
|                                                                                                    | MDM Server URI                |                                                                                                    |                           |          | External integration > Click Knox Mobile Enrollment ><br>Click download the BlackBerry UEM configuration file ><br>Copy and paste the downloaded text file contents into<br>the JSON field |
| MDM CONFIGURATION Custom JSON Data (as defined by MDM) <b>①</b>                                          |                               | DEVICE SETTINGS                                                                                                    | Dual DAR                  | No       |                                                                                                    |
| {" <u>CACEPrint</u> ";"","URL";"3", <u>"stc</u> ";""}                                                    |                               | <ul> <li>Disable system applications</li> <li>Leave all system apps enabled</li> </ul>                                                                                                    | QR code for enrollment    | No       |                                                                                                    |
|                                                                                                    |                               | Privacy Policy, EULAs and Terms of Service         Add any End User License Agreements, Terms of Service, or other user agreements that users must acknowledge before using the device. The Samsung Knox Privacy Policy is always shown.         ADD LEGAL AGREEMENT | System Applications       | Yes      | It is recommended to Leave all system apps<br>enabled. These can be block/hidden in a device profile if<br>needed                                                                          |
|                                                                                                    | 35 / 2000                     | Company Name * 🕄                                                                                                    | Privacy Policy, EULAs and | No       |                                                                                                    |
| Dual DAR 🔁                                                                                               |                               | Your Company                                                                                                    | Terms of Service          |          |                                                                                                    |
| Enable Dual DAR                                                                                          |                               |                                                                                                    |                           |          |                                                                                                    |
| <b>QR code for enrollment ①</b><br>Generate a QR code to enroll devices with this profile<br>enrollment. | e during out-of-box gesture   |                                                                                                    | Company Name              | Yes      | Enter a company name                                                                                                    |
| ADD A QR CODE                                                                                            |                               |                                                                                                    |                           |          |                                                                                                    |

### ኞ Secured by Knox

## **Blackberry UEM Device Admin Profile**

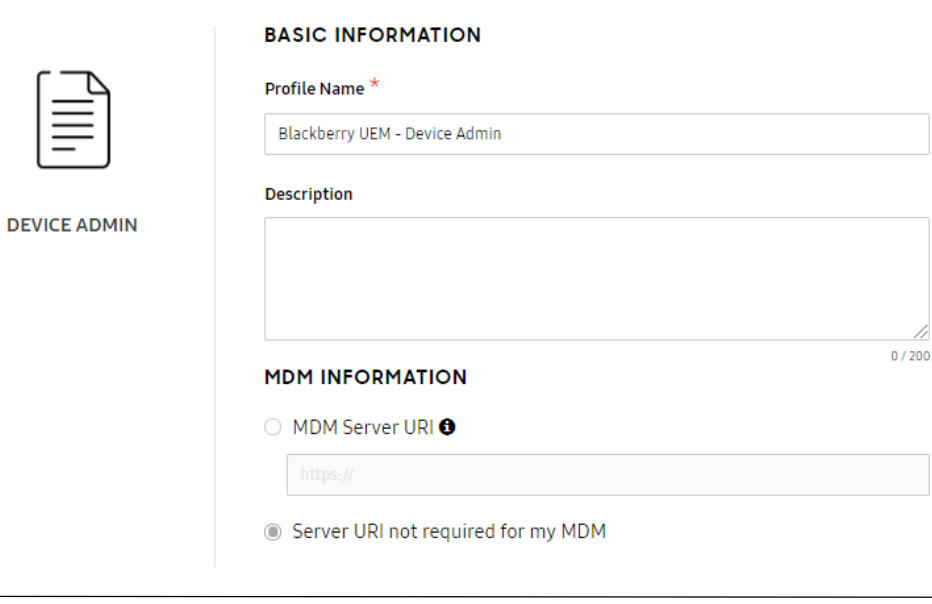

×

34 / 2000

#### MDM CONFIGURATION

| MDM Agent APK * | 0 |
|-----------------|---|
|-----------------|---|

https://play.google.com/managed/downloadManagingApp?identifier=blackberry

ADD MDM APPS

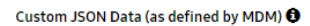

{"<u>CACFPrint</u>":"","URL":"","<u>stc</u>":""}

| DEVICE | SETTINGS |
|--------|----------|
|        |          |

Enrollment settings

🗹 🛛 Skip Setup Wizard

### Allow end user to cancel enrollment

Privacy Policy, EULAs and Terms of Service Add any End User License Agreements, Terms of Service, or other user agreements that users must acknowledge before using the device. The <u>Samsung Knox Privacy Policy</u> is always shown.

ADD LEGAL AGREEMENT

Support contact details \*

EDIT

Your Company Your Address 123456789 support@yourcompany.com

Associate a Knox license with this profile

| Profile Field                              | Required | Value                                                                                                    |
|--------------------------------------------|----------|----------------------------------------------------------------------------------------------------|
| Profile Name                               | Yes      | Enter a profile name of your choice                                                                                                    |
| Description                                | No       | Enter a description of your choice                                                                                                    |
| MDM Server URI                             | No       |                                                                                                    |
| MDM Agent APK                              | Yes      | https://play.google.com/managed/downloadMa<br>nagingApp?identifier=blackberry                                                                                                    |
| Custom JSON                                | No       | E.g. {"CACFPrint":"","URL":"3","stc":""}<br>In the Blackberry console, navigate to: Settings<br>> External integration > Click Knox Mobile<br>Enrollment > Click Download the BlackBerry<br>UEM configuration file > Copy and paste the<br>downloaded text file contents into the JSON<br>field. |
| Skip Setup Wizard                          | No       | Choose whether or not to skip the setup wizard                                                                                                    |
| Allow End User to Cancel Enrollment        | No       | Choose whether or not to allow the user to cancel the enrollment                                                                                                    |
| Privacy Policy, EULAs and Terms of Service | No       |                                                                                                    |
| Support contact details                    | Yes      | Choose EDIT to update the support details                                                                                                    |
| Associate a Knox License with this profile | No       |                                                                                                    |

### 😂 Secured by Knox

| Knox M<br>(Andro       | Knox Mobile Enrollment [Legacy]<br>(Android Device Administrator) |              |                                                       | Knox Mobile Enrollment [Android Enterprise] |                             |                                                                                         |                         |                             |
|------------------------|-------------------------------------------------------------------|--------------|-------------------------------------------------------|---------------------------------------------|-----------------------------|-----------------------------------------------------------------------------------------|-------------------------|-----------------------------|
| End user<br>credential | - Username Full<br>al passthrough credential                      |              | Fully Managed Device<br>(formerly DO or Device Owner) |                                             |                             | Corporate Owned / Work Managed<br>(formerly COMP or Corporate Owned<br>Managed Profile) |                         |                             |
| entry                  | paren no egu                                                      | passthrough  | End user<br>credential<br>entry                       | Username<br>passthrough                     | Full credential passthrough | End user<br>credential<br>entry                                                         | Username<br>passthrough | Full credential passthrough |
| $\checkmark$           | $\checkmark$                                                      | $\checkmark$ | $\checkmark$                                          | $\checkmark$                                | $\checkmark$                | x                                                                                       | x                       | x                           |

## **SOTI MobiControl Device Owner Profile**

|              | BASIC INFORMATION                                                          |   |
|--------------|----------------------------------------------------------------------------|---|
|              | Profile Name *                                                             |   |
| ¥            | SOTI MobiControl                                                           |   |
|              | Description                                                                |   |
| DEVICE OWNER | SOTI MobiControl Deviice Owner profile                                     |   |
|              |                                                                            |   |
|              | 38/200                                                                     |   |
|              | MDM INFORMATION                                                            |   |
|              | Pick your MDM *                                                            |   |
|              | SOTI ~                                                                     |   |
|              | MDM Agent APK * 🕄                                                          |   |
|              | https://play.google.com/managed/downloadManagingApp?identifier=mobicontrol | 3 |
|              | MDM Server URI                                                             |   |
|              |                                                                            |   |

| Profile Name                               | Yes | Enter a profile name of your choice                                                                                                    |
|--------------------------------------------|-----|----------------------------------------------------------------------------------------------------|
| Description                                | No  | Enter a description of your choice                                                                                                    |
| Pick your MDM                              | Yes | SOTI                                                                                                    |
| MDM Agent APK                              | Yes | https://play.google.com/managed/downloadManagin<br>gApp?identifier=mobicontrol                                                                                                    |
| MDM Server URI                             | No  |                                                                                                    |
| Custom JSON                                | Yes | E.g. {"enrollmentId":"Your Enrollment ID"}<br>Change "Your Enrollment ID" string to your SOTI<br>MobiControl Enrollment ID. To find your Enrollment ID<br>, create an add devices rule with the enrollment<br>settings you would like, the Enrollment ID will be<br>viable in the information panel of the add devices rule |
| Dual DAR                                   | No  |                                                                                                    |
| QR code for enrollment                     | No  |                                                                                                    |
| System Applications                        | Yes | It is recommended to Leave all system apps enabled.<br>These can be block/hidden in a device profile if<br>needed                                                                                                    |
| Privacy Policy, EULAs and Terms of Service | No  |                                                                                                    |
| Company Name                               | Yes | Enter a company name                                                                                                    |

Required Value

#### MDM CONFIGURATION

#### Custom JSON Data (as defined by MDM) 🕄

| {"enrollmentid":"AAAAAA11"} |
|-----------------------------|
|-----------------------------|

| Dual DAR | 0 |
|----------|---|

Enable Dual DAR

#### QR code for enrollment 🚯

Generate a QR code to enroll devices with this profile during out-of-box gesture enrollment.

ADD A QR CODE

#### DEVICE SETTINGS

System applications \*

Disable system applications

Leave all system apps enabled

ADD LEGAL AGREEMENT

#### Privacy Policy, EULAs and Terms of Service

Add any End User License Agreements, Terms of Service, or other user agreements that users must acknowledge before using the device. The Samsung Knox Privacy Policy is always shown.

### Company Name \* 🖯

27 / 2000

Your Company

### 😂 Secured by Knox

**Profile Field** 

### **SOTI MobiControl Device Admin Profile**

Required

Yes

No

No

Yes

Yes

No

No

No

Yes

No

Value

Enter a profile name of your choice

Enter a description of your choice

https://play.google.com/managed/download

ManagingApp?identifier=mobicontrol

E.g. {"enrollmentId":"Your Enrollment ID"}

TI MobiControl Enrollment ID. To find your Enrollment ID, create an add devices rule with the enrollment settings you would like, the

Choose whether or not to skip the setup

Choose whether or not to allow the user to

Choose EDIT to update the support details

panel of the add devices rule

cancel the enrollment

wizard

Change "Your Enrollment ID" string to your SO

Enrollment ID will be viable in the information

#### Device Admin profile details **Profile Field** Define your profile details. Contact your MDM for the information. **Profile Name** BASIC INFORMATION Description Profile Name SOTI MobiControl - Device Admin MDM Server URI Description DEVICE ADMIN SOTI MobiControl - Device Admin profile MDM Agent APK 39/200 MDM INFORMATION O MDM Server URI 8 **Custom JSON** Server URI not required for my MDM MDM CONFIGURATION DEVICE SETTINGS Enrollment settings MDM Agent APK \* 🔁 Skip Setup Wizard https://play.google.com/managed/downloadManagingApp?identifier=mobicontrol $\times$ Skip Setup Wizard Allow end user to cancel enrollment ADD MDM APPS Privacy Policy, EULAs and Terms of Service Add any End User License Agreements, Terms of Service, or other user agreements Allow End User to Cancel Enrollment that users must acknowledge before using the device. The Samsung Knox Privacy Custom JSON Data (as defined by MDM) 🔁 Policy is always shown. {"enrollmentid": "Your Enrolment ID"} ADD LEGAL AGREEMENT Privacy Policy, EULAs and Terms of Service Support contact details Your Company Your Address 123456789 support@yourcompany.com Support contact details 36/2000 EDIT Associate a Knox License with this profile Associate a Knox license with this profile

### ኞ Secured by Knox

| Knox Mobile Enrollment [Legacy]<br>(Android Device Administrator) |                | Knox Mobile Enrollment [Android Enterprise]                                      |                                 |                                                                                         |                             |                                 |                         |                             |
|-------------------------------------------------------------------|----------------|----------------------------------------------------------------------------------|---------------------------------|-----------------------------------------------------------------------------------------|-----------------------------|---------------------------------|-------------------------|-----------------------------|
| End user<br>credential                                            | Username       | Fully Managed Device<br>(formerly DO or Device Owner)<br>e Full<br>ab credential |                                 | Corporate Owned / Work Managed<br>(formerly COMP or Corporate Owned<br>Managed Profile) |                             |                                 |                         |                             |
| entry                                                             | p accument get | passthrough                                                                      | End user<br>credential<br>entry | Username<br>passthrough                                                                 | Full credential passthrough | End user<br>credential<br>entry | Username<br>passthrough | Full credential passthrough |
| $\checkmark$                                                      | x              | x                                                                                | $\checkmark$                    | x                                                                                       | x                           | $\checkmark$                    | x                       | x                           |

## MobileIron Core Device Owner Profile

|                                                                                        | BASIC INFORMATION                     |                                                                                                    |                                            |          |                                                                                                    |
|----------------------------------------------------------------------------------------|---------------------------------------|----------------------------------------------------------------------------------------------------|--------------------------------------------|----------|----------------------------------------------------------------------------------------------------|
|                                                                                        | Profile Name *                        |                                                                                                    | Profile Field                              | Required | Value                                                                                                    |
| Ę                                                                                      | MobileIron Core - Device Owner        |                                                                                                    | Profile Name                               | Yes      | Enter a profile name of your choice                                                                               |
| DEVICE OWNER                                                                           | MobileIron Core - Device Owner profil | e                                                                                                    | Description                                | No       | Enter a description of your choice                                                                                |
|                                                                                        |                                       |                                                                                                    | Pick your MDM                              | Yes      | MobileIron                                                                                                    |
|                                                                                        | MDM INFORMATION Pick your MDM *       | 38/200                                                                                                    | MDM Agent APK                              | Yes      | https://support.mobileiron.com/android-client-nfc/mi/<br>mi-android-nfc-latest.apk                                |
|                                                                                        | MobileIron                            | ~                                                                                                    | MDM Server URI                             | Yes      | Enter your MobileIron console URL                                                                                 |
|                                                                                        | MDM Agent APK * 💿                     | id-client-nfc/mi/mi-android-nfc-latest.apk                                                                                                    | Custom JSON                                | No       |                                                                                                    |
|                                                                                        | MDM Server URI 🕄                      |                                                                                                    | Dual DAR                                   | No       |                                                                                                    |
|                                                                                        | https://                              |                                                                                                    | QR code for enrollment                     | No       |                                                                                                    |
| MDM CONFIGURATION Custom JSON Data (as defined by MDM)                                 |                                       | DEVICE SETTINGS System applications * Disable system applications                                                                                                    | System Applications                        | Yes      | It is recommended to Leave all system apps<br>enabled. These can be block/hidden in a device<br>profile if needed |
|                                                                                        |                                       | Privacy Policy, EULAs and Terms of Service<br>Add any End User License Agreements, Terms of Service, or other user agreements that<br>users must acknowledge before using the device. The <u>Samsung Knox Privacy Policy</u> is<br>always shown. | Privacy Policy, EULAs and Terms of Service | No       |                                                                                                    |
|                                                                                        | 17                                    | ADD LEGAL AGREEMENT                                                                                                    | Company Name                               | Yes      | Enter a company name                                                                                              |
|                                                                                        | 0 / 2000                              | Company Name * 🕄                                                                                                    | _                                          |          |                                                                                                    |
| Dual DAR 💿 🗌 Enable Dual DAR                                                           |                                       | Your Company                                                                                                    |                                            |          |                                                                                                    |
| <b>QR code for enrollment </b><br>Generate a QR code to enroll devices with this profi | le during out-of-box gesture          |                                                                                                    |                                            |          |                                                                                                    |

## MobileIron Core Device Admin Profile

BASIC INFORMATION

| [ <del>_</del> ]                                       | Profile Name *                     |                                                                                                    | Profile Field                              | Required | Value                                                                              |
|--------------------------------------------------------|------------------------------------|----------------------------------------------------------------------------------------------------|--------------------------------------------|----------|------------------------------------------------------------------------------------|
| MobileIron Core - Device Admin                         |                                    |                                                                                                    | Profile Name                               | Yes      | Enter a profile name of your choice                                                |
| DEVICE ADMIN                                           | MobileIron Core - Device Admin pro | file                                                                                                    | Description                                | No       | Enter a description of your choice                                                 |
|                                                        |                                    | 38 / 200                                                                                                    | MDM Server URI                             | Yes      | Enter your MobileIron console URL                                                  |
|                                                        | MDM INFORMATION MDM Server URI ()  |                                                                                                    | MDM Agent APK                              | Yes      | https://support.mobileiron.com/android-client-<br>nfc/mi/mi-android-nfc-latest.apk |
|                                                        | https://                           |                                                                                                    | Custom JSON                                | No       |                                                                                    |
| <ul> <li>Server URI not required for my MDM</li> </ul> |                                    | my MDM                                                                                                    | Skip Setup Wizard                          | No       |                                                                                    |
| MDM CONFIGURATION MDM Agent APK *                      | /mi/mi undraid ofe latert ank      | DEVICE SETTINGS Enrollment settings Skip Setup Wizard Allow end user to cancel enrollment Privacy Policy, EULAs and Terms of Service Add any End User License Agreements, Terms of Service, or other user agreement users must acknowledge before using the device. The Samsung Knox Privacy Polin always shown. | Allow End User to Cancel Enrollment        | No       | Choose whether or not to skip the setup wizard                                     |
|                                                        | 1) <b>3</b>                        |                                                                                                    | Privacy Policy, EULAs and Terms of Service | No       | Choose whether or not to allow the user to cancel the enrollment                   |
|                                                        |                                    | ADD LEGAL AGREEMENT                                                                                                    | Support contact details                    | Yes      | Choose EDIT to update the support details                                          |
|                                                        |                                    | Support contact details *<br>Your Company<br>Your Address<br>123456789                                                                                                    | Associate a Knox License with this profile | No       |                                                                                    |
|                                                        | 0 / 2000                           | support@yourcompany.com           EDIT           Associate a Knox license with this profile                                                                                                    |                                            |          |                                                                                    |

| Knox Mobile Enrollment [Legacy]<br>(Android Device Administrator) |                         | Knox Mobile Enrollment [Android Enterprise] |                                                       |                         |                             |                                                                                         |                         |                             |
|-------------------------------------------------------------------|-------------------------|---------------------------------------------|-------------------------------------------------------|-------------------------|-----------------------------|-----------------------------------------------------------------------------------------|-------------------------|-----------------------------|
| End user<br>credential                                            | Username<br>passthrough | Full<br>credential                          | Fully Managed Device<br>(formerly DO or Device Owner) |                         |                             | Corporate Owned / Work Managed<br>(formerly COMP or Corporate Owned<br>Managed Profile) |                         |                             |
| entry                                                             | p accument get          | passthrough                                 | End user<br>credential<br>entry                       | Username<br>passthrough | Full credential passthrough | End user<br>credential<br>entry                                                         | Username<br>passthrough | Full credential passthrough |
| $\checkmark$                                                      | x                       | x                                           | $\checkmark$                                          | x                       | x                           | $\checkmark$                                                                            | x                       | x                           |

## MobileIron Cloud Device Owner Profile

|                                                                                                    | BASIC INFORMATION                           |                                                                                                    | Profile Field                              | Required | Value                                                                                                    |
|----------------------------------------------------------------------------------------------------|---------------------------------------------|----------------------------------------------------------------------------------------------------|--------------------------------------------|----------|----------------------------------------------------------------------------------------------------|
| ۲<br>۲                                                                                                    | Profile Name * MobileIron Cloud - Device Ow | iner                                                                                                    | Profile Name                               | Yes      | Enter a profile name of your choice                                                                               |
| Description DEVICE OWNER MobileIron Cloud - Device Owner profile                                                                                                    |                                             |                                                                                                    | Description                                | No       | Enter a description of your choice                                                                                |
|                                                                                                    | Mobileiron Cloud - Device Ow                | ner pronte                                                                                                    | Pick your MDM                              | Yes      | MobileIron                                                                                                    |
|                                                                                                    | MDM INFORMATION                             | 39 / 200                                                                                                    | MDM Agent APK                              | Yes      | https://support.mobileiron.com/cloud-android/current<br>/MobileIron-Go-latest.apk                                 |
|                                                                                                    | Pick your MDM *                             | ~                                                                                                    | MDM Server URI                             | Yes      | Enter your MobileIron console URL                                                                                 |
|                                                                                                    | MDM Agent APK * 🕄                           |                                                                                                    | Custom JSON                                | No       |                                                                                                    |
|                                                                                                    | https://support.mobileiron.co               | om/cloud-android/current/MobileIron-Go-latest.apk                                                                                                    | Dual DAR                                   | No       |                                                                                                    |
|                                                                                                    | MDM Server URI 🕄                            |                                                                                                    | QR code for enrollment                     | No       |                                                                                                    |
| https://         MDM CONFIGURATION         Custom JSON Data (as defined by MDM) I         Image: Custom JSON Data (as defined by MDM) I         Image: |                                             | DEVICE SETTINGS System applications *                                                                                                    | System Applications                        | Yes      | It is recommended to Leave all system apps enabled.<br>These can be block/hidden in a device profile if<br>needed |
|                                                                                                    |                                             | Leave all system apps enabled      Privacy Policy, EULAs and Terms of Service      Add any End User License Agreements, Terms of Service, or other user agreements that     users must acknowledge before using the device. The Samsung Knox Privacy Policy is | Privacy Policy, EULAs and Terms of Service | No       |                                                                                                    |
|                                                                                                    |                                             | always shown.                                                                                                    | Company Name                               | Yes      | Enter a company name                                                                                              |
|                                                                                                    | 0 / 2000                                    | Company Name * 🖲                                                                                                    |                                            |          |                                                                                                    |
| Dual DAR 😫                                                                                                    |                                             | Your Company                                                                                                    |                                            |          |                                                                                                    |
| QR code for enrollment<br>Generate a QR code to enroll devices with this profile of<br>enrollment.                                                                                                    | luring out-of-box gesture                   |                                                                                                    |                                            |          |                                                                                                    |

## MobileIron Cloud Device Admin Profile

|                                                                                                    | BASIC INFORMATION                                      |                                                                                                    | Profile Field                              | Required | Value                                                                             |
|----------------------------------------------------------------------------------------------------|--------------------------------------------------------|----------------------------------------------------------------------------------------------------|--------------------------------------------|----------|-----------------------------------------------------------------------------------|
| ۲ – ۲                                                                                                    | Profile Name *                                         |                                                                                                    |                                            |          |                                                                                   |
|                                                                                                    | MobileIron Cloud - Device Admin                        |                                                                                                    | Profile Name                               | Yes      | Enter a profile name of your choice                                               |
|                                                                                                    | Description                                            |                                                                                                    | Description                                | No       | Enter a description of your choice                                                |
| MobileIron Cloud - Device Admin profile<br>MDM INFORMATION<br>MDM Server URI                                                                                                    |                                                        |                                                                                                    | MDM Server URI                             | Yes      | Enter your MobileIron console URL                                                 |
|                                                                                                    |                                                        | 39 / 200                                                                                                    | MDM Agent APK                              | Yes      | https://support.mobileiron.com/cloud-android/c<br>urrent/MobileIron-Go-latest.apk |
|                                                                                                    |                                                        |                                                                                                    | Custom JSON                                | No       |                                                                                   |
|                                                                                                    | <ul> <li>Server URI not required for my MDM</li> </ul> |                                                                                                    | Skip Setup Wizard                          | No       |                                                                                   |
| MDM CONFIGURATION                                                                                                    |                                                        | DEVICE SETTINGS                                                                                                    | Allow End User to Cancel Enrollment        | No       | Choose whether or not to skip the setup wizard                                    |
| MDM Agent APK * Image: Constraint of the second second |                                                        | Enrollment settings    Skip Setup Wizard  Allow end user to cancel enrollment  Privacy Policy, EULAs and Terms of Service                                | Privacy Policy, EULAs and Terms of Service | No       | Choose whether or not to allow the user to cancel the enrollment                  |
|                                                                                                    |                                                        | Add any End User License Agreements, Terms of Service, or other<br>users must acknowledge before using the device. The <u>Samsung k</u><br>always shown. | Support contact details                    | Yes      | Choose EDIT to update the support details                                         |
|                                                                                                    |                                                        | ADD LEGAL AGREEMENT Support contact details *                                                                                                    | Associate a Knox License with this profile | No       |                                                                                   |
|                                                                                                    | 0 / 2000                                               | Your Company<br>Your Address<br>123456789<br>support@yourcompany.com                                                                                     |                                            |          |                                                                                   |

| Knox Mobile Enrollment [Legacy]<br>(Android Device Administrator) |                         | Knox Mobile Enrollment [Android Enterprise] |                                 |                                            |                             |                                 |                                                           |                             |
|-------------------------------------------------------------------|-------------------------|---------------------------------------------|---------------------------------|--------------------------------------------|-----------------------------|---------------------------------|-----------------------------------------------------------|-----------------------------|
| End user<br>credential                                            | Username<br>passthrough | Full<br>credential                          | F<br>(form                      | ully Managed Device<br>erly DO or Device O | e<br>wner)                  | Corpora<br>(formerly            | te Owned / Work M<br>COMP or Corporat<br>Managed Profile) | lanaged<br>e Owned          |
| entry                                                             | pussin cugi             | passthrough                                 | End user<br>credential<br>entry | Username<br>passthrough                    | Full credential passthrough | End user<br>credential<br>entry | Username<br>passthrough                                   | Full credential passthrough |
| $\checkmark$                                                      | $\checkmark$            | $\checkmark$                                | $\checkmark$                    | x                                          | x                           | x                               | x                                                         | x                           |

### IBM MaaS360 Device Owner Profile

|  | Y I |
|--|-----|
|  | F   |

| BASIC | INFORMATION |  |
|-------|-------------|--|

| ሳ           | Profile Name ^                                                         |              |
|-------------|------------------------------------------------------------------------|--------------|
| =           | IBM MssS360 - Device Owner                                             |              |
|             | Description                                                            |              |
| EVICE OWNER | IBM <u>MssS360</u> - Device Owner profile                              |              |
|             |                                                                        | ,            |
|             | MDM INFORMATION 34/20                                                  | 0            |
|             | Pick your MDM *                                                        |              |
|             | MaaS360 $\checkmark$                                                   |              |
|             | MDM Agent APK *                                                        |              |
|             | https://play.google.com/managed/downloadManagingApp?identifier=maas360 | ${}^{\odot}$ |
|             | MDM Server URI                                                         |              |
|             |                                                                        |              |

Company Name \* 🕄

Your Company

0/2000

|                                                                                                    | Profile Field                                 | Required | value                                                                                                    |
|----------------------------------------------------------------------------------------------------|-----------------------------------------------|----------|----------------------------------------------------------------------------------------------------|
|                                                                                                    | Profile Name                                  | Yes      | Enter a profile name of your choice                                                                               |
|                                                                                                    | Description                                   | No       | Enter a description of your choice                                                                                |
| 34 / 200                                                                                                    | Pick your MDM                                 | Yes      | MobileIron                                                                                                    |
|                                                                                                    | MDM Agent APK                                 | Yes      | https://play.google.com/managed/downloadManagin<br>gApp?identifier=maas360                                        |
|                                                                                                    | MDM Server URI                                | No       |                                                                                                    |
| adManagingApp?identifier=maas360                                                                                                    | Custom JSON                                   | No       |                                                                                                    |
|                                                                                                    | Dual DAR                                      | No       |                                                                                                    |
|                                                                                                    | QR code for enrollment                        | No       |                                                                                                    |
| DEVICE SETTINGS System applications * Disable system applications                                                                                                    | System Applications                           | Yes      | It is recommended to Leave all system apps enabled.<br>These can be block/hidden in a device profile if<br>needed |
| Leave att system apps enabled  Privacy Policy, EULAs and Terms of Service  Add any End User License Agreements, Terms of Service, or other user agreem users must acknowledge before using the device. The <u>Samsung Knox Privacy P</u> always shown. | Privacy Policy, EULAs and Terms<br>of Service | No       |                                                                                                    |
| ADD LEGAL AGREEMENT                                                                                                    | Company Name                                  | Yes      | Enter a company name                                                                                              |
|                                                                                                    |                                               |          |                                                                                                    |

MDM CONFIGURATION Custom JSON Data (as defined by MDM) 🕄

#### Dual DAR 🚯

Enable Dual DAR

QR code for enrollment 🚯

Generate a QR code to enroll devices with this profile during out-of-box gesture enrollment.

ADD A QR CODE

## IBM MaaS360 Device Admin Profile

#### BASIC INFORMATION **Profile Field** Required Value Profile Name \* ≣ Enter a profile name of your choice Profile Name Yes IBM MaaS360 - Device Admin Description Description No Enter a description of your choice **DEVICE ADMIN** IBM MaaS360 - Device Admin profile MDM Server URI Enter your MobileIron console URL Yes 34/200 MDM INFORMATION MDM Agent APK https://play.google.com/managed/downloadMa Yes nagingApp?identifier=maas360 O MDM Server URI 3 Yes {"maasRootId":"","CorpId":"","enrollmentMode":" Custom JSON ENROLLMENT", "sharedSecret":"";} Server URI not required for my MDM The JSON data can be found by logging into your MaaS360 portal and navigating to: Setup > Device Enrollment Settings > MDM CONFIGURATION DEVICE SETTINGS Enrollment Programs > Android > Knox Mobile Enrollment (Device Admin) Enrollment settings MDM Agent APK \* 🔁 Skip Setup Wizard $\times$ https://play.google.com/managed/downloadManagingApp?identifier=maas360 Skip Setup Wizard No Allow end user to cancel enrollment ADD MDM APPS Privacy Policy, EULAs and Terms of Service Add any End User License Agreements, Terms of Service, or other user agreements that users must acknowledge before using the device. The <u>Samsung Knox Privacy Policy</u> is Allow End User to Cancel Enrollment Choose whether or not to skip the setup wizard No Custom JSON Data (as defined by MDM) ① always shown. {"maasRootid":"","Corpid":"","enrollmentMode":"Enrollment","SharedSecret":""} ADD LEGAL AGREEMENT Privacy Policy, EULAs and No Choose whether or not to allow the user to Terms of Service cancel the enrollment Support contact details Your Company Your Address 123456789 support@yourcompany.com Support contact details Yes Choose EDIT to update the support details 77 / 2000 EDIT Associate a Knox License with this profile No Associate a Knox license with this profile

### ኞ Secured by Knox

| Knox Mobile Enrollment [Legacy]<br>(Android Device Administrator) |                         |                                           | Knox Mobile Enrollment [Android Enterprise]           |                         |                             |                                                                                         |                         |                             |
|-------------------------------------------------------------------|-------------------------|-------------------------------------------|-------------------------------------------------------|-------------------------|-----------------------------|-----------------------------------------------------------------------------------------|-------------------------|-----------------------------|
| End user<br>credential                                            | Username<br>passthrough | me Full<br>ough credential<br>passthrough | Fully Managed Device<br>(formerly DO or Device Owner) |                         |                             | Corporate Owned / Work Managed<br>(formerly COMP or Corporate Owned<br>Managed Profile) |                         |                             |
| entry                                                             |                         |                                           | End user<br>credential<br>entry                       | Username<br>passthrough | Full credential passthrough | End user<br>credential<br>entry                                                         | Username<br>passthrough | Full credential passthrough |
| $\checkmark$                                                      | x                       | x                                         | $\checkmark$                                          | x                       | x                           | $\checkmark$                                                                            | x                       | x                           |

## **Citrix XenMobile Device Owner Profile**

BASIC INFORMATION

Profile Name \*

| م |  |
|---|--|
| Ē |  |

|                                        | Citrix XenMobile Device Owner |                                                                                                    |                                                                        |  |  |  |  |
|----------------------------------------|-------------------------------|----------------------------------------------------------------------------------------------------|------------------------------------------------------------------------|--|--|--|--|
|                                        | Description                   |                                                                                                    |                                                                        |  |  |  |  |
| DEVICE OWNER                           | Citrix XenMobile Device Owner | profile                                                                                                    |                                                                        |  |  |  |  |
|                                        |                               |                                                                                                    |                                                                        |  |  |  |  |
|                                        |                               | //<br>37 / 201                                                                                                    | D                                                                      |  |  |  |  |
|                                        | Pick your MDM *               |                                                                                                    |                                                                        |  |  |  |  |
|                                        | Citrix                        |                                                                                                    |                                                                        |  |  |  |  |
|                                        | MDM Agent APK * 🕄             |                                                                                                    |                                                                        |  |  |  |  |
|                                        | https://play.google.com/manag | $\odot$                                                                                                    |                                                                        |  |  |  |  |
|                                        | MDM Server URI 🕄              |                                                                                                    |                                                                        |  |  |  |  |
|                                        |                               |                                                                                                    |                                                                        |  |  |  |  |
| MDM CONFIGURATION                      |                               | DEVICE SETTINGS                                                                                                    |                                                                        |  |  |  |  |
| Custom JSON Data (as defined by MDM) 0 |                               | System applications *                                                                                                    |                                                                        |  |  |  |  |
| {"serverURL":"Server"}                 |                               | O Disable system applications                                                                                                    |                                                                        |  |  |  |  |
|                                        |                               | <ul> <li>Leave all system apps enabled</li> <li>Privacy Policy, EULAs and Terms of Service</li> </ul>                                    |                                                                        |  |  |  |  |
|                                        |                               | Add any End User License Agreements, Terms of Service,<br>users must acknowledge before using the device. The <u>Sa</u><br>always shown. | , or other user agreements that<br><u>msung Knox Privacy Policy</u> is |  |  |  |  |
|                                        |                               | ADD LEGAL AGREEMENT                                                                                                    |                                                                        |  |  |  |  |
|                                        | 22 / 2000                     | Company Name *                                                                                                    |                                                                        |  |  |  |  |
| Dual DAR 🟮                             |                               | Your Company                                                                                                    |                                                                        |  |  |  |  |

| Profile Field                                 | Required | Value                                                                                                    |
|-----------------------------------------------|----------|----------------------------------------------------------------------------------------------------|
| Profile Name                                  | Yes      | Enter a profile name of your choice                                                                            |
| Description                                   | No       | Enter a description of your choice                                                                             |
| Pick your MDM                                 | Yes      | Citrix                                                                                                    |
| MDM Agent APK                                 | Yes      | https://play.google.com/managed/downloadManagingA<br>pp?identifier=xenmobile                                   |
| MDM Server URI                                | No       |                                                                                                    |
| Custom JSON                                   | Yes      | {"serverURL":"Server"}                                                                                         |
|                                               |          | Change "Server" to your Citrix console URL                                                                     |
| Dual DAR                                      | No       |                                                                                                    |
| QR code for enrollment                        | No       |                                                                                                    |
| System Applications                           | Yes      | It is recommended to Leave all system apps enabled.<br>These can be block/hidden in a device profile if needed |
| Privacy Policy, EULAs and<br>Terms of Service | No       |                                                                                                    |
| Company Name                                  | Yes      | Enter a company name                                                                                           |

Enable Dual DAR

QR code for enrollment 🕄

Generate a QR code to enroll devices with this profile during out-of-box gesture enrollment.

ADD A QR CODE

## **Citrix XenMobile Device Admin Profile**

|                                              | BASIC INFORMATION                                 |                                                                                                    |  |  |  |  |  |
|----------------------------------------------|---------------------------------------------------|----------------------------------------------------------------------------------------------------|--|--|--|--|--|
| [                                            | Profile Name *                                    |                                                                                                    |  |  |  |  |  |
|                                              | Citrix XenMobile Device Admin                     |                                                                                                    |  |  |  |  |  |
|                                              | Description                                       |                                                                                                    |  |  |  |  |  |
| DEVICE ADMIN                                 | Citrix XenMobile Device Admin profil              | e                                                                                                    |  |  |  |  |  |
|                                              |                                                   | 37 / 200                                                                                                    |  |  |  |  |  |
|                                              |                                                   |                                                                                                    |  |  |  |  |  |
|                                              | https://                                          |                                                                                                    |  |  |  |  |  |
|                                              | <ul> <li>Server URI not required for n</li> </ul> | ny MDM                                                                                                    |  |  |  |  |  |
|                                              |                                                   |                                                                                                    |  |  |  |  |  |
|                                              |                                                   |                                                                                                    |  |  |  |  |  |
| MDM CONFIGURATION                            |                                                   | DEVICE SETTINGS                                                                                                    |  |  |  |  |  |
| MDM Agent APK * 🕄                            |                                                   | Enrollment settings                                                                                                    |  |  |  |  |  |
| https://play.google.com/managed/downloadMana | agingApp?identifier=xenmobile ×                   | Skip Setup Wizard                                                                                                    |  |  |  |  |  |
|                                              |                                                   | Allow end user to cancel enrollment                                                                                                    |  |  |  |  |  |
| Custom JSON Data (as defined by MD           | M) 🔁                                              | Privacy Policy, EULAs and Terms of Service<br>Add any End User License Agreements, Terms of Service, or other user agr<br>users must acknowledge before using the device. The <u>Samsung Knox Priva</u><br>always shown. |  |  |  |  |  |
| {"serverURL":"Server"}                       |                                                   | ADD LEGAL AGREEMENT                                                                                                    |  |  |  |  |  |
|                                              |                                                   | Support contact details *                                                                                                    |  |  |  |  |  |
|                                              |                                                   | Your Company<br>Your Address<br>123456789<br>support®yourcompany.com                                                                                                    |  |  |  |  |  |
|                                              | 22 / 2000                                         | EDIT                                                                                                    |  |  |  |  |  |
|                                              |                                                   | Associate a Knox license with this profile                                                                                                    |  |  |  |  |  |

|                   | Profile Field                              | Required | Value                                                                        |
|-------------------|--------------------------------------------|----------|------------------------------------------------------------------------------|
|                   | Profile Name                               | Yes      | Enter a profile name of your choice                                          |
|                   | Description                                | No       | Enter a description of your choice                                           |
|                   | MDM Server URI                             | No       |                                                                              |
|                   | MDM Agent APK                              | Yes      | https://play.google.com/managed/downloadMa<br>nagingApp?identifier=xenmobile |
|                   | Custom JSON                                | Yes      | {"serverURL":"Server"}<br>Change "Server" to your Citrix console URL         |
| -                 | Skip Setup Wizard                          | No       |                                                                              |
|                   | Allow End User to Cancel Enrollment        | No       | Choose whether or not to skip the setup wizard                               |
| agreen<br>Privacy | Privacy Policy, EULAs and Terms of Service | No       | Choose whether or not to allow the user to cancel the enrollment             |
| .wacy             | Support contact details                    | Yes      | Choose EDIT to update the support details                                    |
|                   | Associate a Knox License with this profile | No       |                                                                              |

| Knox Mobile Enrollment [Legacy]<br>(Android Device Administrator) |                         |                                          | Knox Mobile Enrollment [Android Enterprise]           |                         |                             |                                                                                         |                         |                             |
|-------------------------------------------------------------------|-------------------------|------------------------------------------|-------------------------------------------------------|-------------------------|-----------------------------|-----------------------------------------------------------------------------------------|-------------------------|-----------------------------|
| End user<br>credential                                            | Username<br>passthrough | me Full<br>ugh credential<br>passthrough | Fully Managed Device<br>(formerly DO or Device Owner) |                         |                             | Corporate Owned / Work Managed<br>(formerly COMP or Corporate Owned<br>Managed Profile) |                         |                             |
| entry                                                             |                         |                                          | End user<br>credential<br>entry                       | Username<br>passthrough | Full credential passthrough | End user<br>credential<br>entry                                                         | Username<br>passthrough | Full credential passthrough |
| $\checkmark$                                                      | $\checkmark$            | $\checkmark$                             | $\checkmark$                                          | $\checkmark$            | $\checkmark$                | $\checkmark$                                                                            | $\checkmark$            | $\checkmark$                |

## **FAMOC Device Owner Profile**

| Device                                                                                                    | e Owner pr                                                                      | ofile details                                                                                                    | Profile Field                   | Required | Value                                                                                                    |
|----------------------------------------------------------------------------------------------------|---------------------------------------------------------------------------------|----------------------------------------------------------------------------------------------------|---------------------------------|----------|----------------------------------------------------------------------------------------------------|
| Define you                                                                                                    | ur profile details. Contact your                                                | MDM for the information.                                                                                                    |                                 |          |                                                                                                    |
|                                                                                                    | BASIC INFORMATION                                                               |                                                                                                    | Profile Name                    | Yes      | Enter a profile name of your choice                                                                                                    |
|                                                                                                    | Profile Name *                                                                  |                                                                                                    | Description                     | No       | Enter a description of your choice                                                                                                    |
|                                                                                                    | Description                                                                     |                                                                                                    | Description                     | NO       |                                                                                                    |
| DEVICE OWNER                                                                                                    | FAMOC - Device Owner profile                                                    |                                                                                                    | Pick your MDM                   | Yes      | FAMOC                                                                                                    |
|                                                                                                    |                                                                                 | 28 / 200                                                                                                    | MDM Agent APK                   | Yes      | https://northsea.emdmcloud.com/kme/index.php/a<br>cYMoagZvZKLMVxrIvLoNTP0XZbpjvn                                                                                           |
|                                                                                                    | FAMOC  MDM Agent APK *  MDM Agent APK *  MDM Server URI  northsea.emdmclaud.com | ∨<br>downloadManagingApp?identifier=famoc                                                                                                    | MDM Server URI                  | Yes      | northsea.emdmcloud.com<br>To find your Server URI, within the FAMOC console,<br>navigate to:<br>Advanced > Settings > System advanced ><br>Knox Mobile Enrollment settings |
|                                                                                                    |                                                                                 | DEVICE SETTINGS                                                                                                    | Custom JSON                     | No       |                                                                                                    |
| Custom JSON Data (as defined by MDM) 🖗<br>0/2000                                                                 |                                                                                 | System applications *                                                                                                    | Dual DAR                        | No       |                                                                                                    |
|                                                                                                    |                                                                                 | <ul> <li>Disable system applications</li> <li>Leave all system apps enabled</li> </ul>                                                                                                    | QR code for enrollment          | No       |                                                                                                    |
|                                                                                                    |                                                                                 | Add any End User License Agreements, Terms of Service, or other user agreements that users must acknowledge before using the device. The <u>Samsung Knox Privacy Policy</u> is always shown. | System Applications             | Yes      | It is recommended to Leave all system apps enabled<br>These can be block/hidden in a device profile if<br>needed                                                           |
|                                                                                                    |                                                                                 | Your Company                                                                                                    | Privacy Policy, EULAs and Terms | No       |                                                                                                    |
| Enable Dual DAR                                                                                                  |                                                                                 |                                                                                                    | UI SEIVICE                      |          |                                                                                                    |
| <b>QR code for enrollment ()</b><br>Generate a QR code to enroll devices with this profile during<br>enrollment. | out-of-box gesture                                                              |                                                                                                    | Company Name                    | Yes      | Enter a company name                                                                                                    |
| ADD A OR CODE                                                                                                    |                                                                                 |                                                                                                    |                                 |          |                                                                                                    |

## **FAMOC Device Admin Profile**

| Device Admin profile details<br>Define your profile details. Contact your MDM for the information.                                                    |                                                          |                                                                                                    | Profile Field                              | Required | Value                                                                                                    |
|----------------------------------------------------------------------------------------------------|----------------------------------------------------------|----------------------------------------------------------------------------------------------------|--------------------------------------------|----------|----------------------------------------------------------------------------------------------------|
|                                                                                                    | BASIC INFORMATION                                        |                                                                                                    | Profile Name                               | Yes      | Enter a profile name of your choice                                                                                                    |
| DEVICE ADMIN                                                                                                    | Profile Name * FAMOC - Device Admin                      |                                                                                                    | Description                                | No       | Enter a description of your choice                                                                                                    |
|                                                                                                    | Description FAMOC - Device Admin profile MDM INFORMATION | 28/200                                                                                                    | MDM Server URI                             | Yes      | northsea.emdmcloud.com<br>To find your Server URI, within the FAMOC<br>console, navigate to:<br>Advanced > Settings > System advanced ><br>Knox Mobile Enrollment settings |
|                                                                                                    | MDM Server URI     northsea.emdmcloud.com                |                                                                                                    | MDM Agent APK                              | Yes      | https://northsea.emdmcloud.com/kme/index.ph<br>p/aVcYMoagZvZKLMVxrIvLoNTP0XZbpjvn                                                                                          |
|                                                                                                    | <ul> <li>Server URI not required for my MDM</li> </ul>   |                                                                                                    | Custom JSON                                | No       |                                                                                                    |
|                                                                                                    |                                                          | DEVICE SETTINGS                                                                                                    | Skip Setup Wizard                          | No       |                                                                                                    |
| MDM Agent APK * •<br>https://play.google.com/managed/downloadManagingApp?identifier=famoc ×<br>ADD MDM APPS<br>Custom JSON Data (as defined by MDM) • |                                                          | <ul> <li>Skip Setup Wizard</li> <li>Allow end user to cancel enrollment</li> </ul>                                                                                                    | Allow End User to Cancel Enrollment        | No       |                                                                                                    |
|                                                                                                    |                                                          | Privacy Policy, EULAs and Terms of Service<br>Add any End User License Agreements, Terms of Service, or othe<br>users must acknowledge before using the device. The <u>Samsung I</u><br>always shown.<br>ADD LEGAL AGREEMENT<br>Support contact details *<br>Your Company<br>Your Address<br>123456789 | Privacy Policy, EULAs and Terms of Service | No       |                                                                                                    |
|                                                                                                    |                                                          |                                                                                                    | Support contact details                    | Yes      | Choose EDIT to update the support details                                                                                                    |
|                                                                                                    |                                                          |                                                                                                    | Associate a Knox License with this profile | No       |                                                                                                    |
|                                                                                                    |                                                          | EDIT Associate a Knox license with this profile                                                                                                    |                                            |          |                                                                                                    |

| Knox Mobile Enrollment [Legacy]<br>(Android Device Administrator) |                         |                                   | Knox Mobile Enrollment [Android Enterprise]           |                         |                             |                                                                                         |                         |                             |
|-------------------------------------------------------------------|-------------------------|-----------------------------------|-------------------------------------------------------|-------------------------|-----------------------------|-----------------------------------------------------------------------------------------|-------------------------|-----------------------------|
| End user<br>credential<br>entry                                   | Username<br>passthrough | Full<br>credential<br>passthrough | Fully Managed Device<br>(formerly DO or Device Owner) |                         |                             | Corporate Owned / Work Managed<br>(formerly COMP or Corporate Owned<br>Managed Profile) |                         |                             |
|                                                                   |                         |                                   | End user<br>credential<br>entry                       | Username<br>passthrough | Full credential passthrough | End user<br>credential<br>entry                                                         | Username<br>passthrough | Full credential passthrough |
| $\checkmark$                                                      | $\checkmark$            | $\checkmark$                      | $\checkmark$                                          | $\checkmark$            | $\checkmark$                | x                                                                                       | x                       | x                           |

## 42Gears SureMDM Mobile Device Owner Profile

| ا ج                                                                                                   | BASIC INFORMATION Profile Name *  |                                                                                                    |                                                                                          |         |  |
|----------------------------------------------------------------------------------------------------|-----------------------------------|----------------------------------------------------------------------------------------------------|------------------------------------------------------------------------------------------|---------|--|
| Q<br>  <b>⊧</b>                                                                                       | 42Gears SureMDM - Device Owner    |                                                                                                    |                                                                                          |         |  |
|                                                                                                    | Description                       |                                                                                                    |                                                                                          | Profile |  |
| DEVICE OWNER                                                                                          | 42Gears SureMDM - Device Owner p  | 42Gears SureMDM - Device Owner profile                                                                         |                                                                                          |         |  |
|                                                                                                    |                                   | 38/20                                                                                                    | 0                                                                                        | Pick yo |  |
|                                                                                                    | Pick your MDM *                   | Pick your MDM *                                                                                                |                                                                                          |         |  |
|                                                                                                    | Other                             | $\sim$                                                                                                    |                                                                                          |         |  |
|                                                                                                    | MDM Agent APK * 🕄                 |                                                                                                    | MDM                                                                                      |         |  |
|                                                                                                    | https://suremdm.42gears.com/nix/r | nixagent.apk                                                                                                   | $\odot$                                                                                  | Custor  |  |
|                                                                                                    | MDM Server URI 🕄                  |                                                                                                    |                                                                                          |         |  |
|                                                                                                    | htts://suremdm.42gears.com        | htts://suremdm.42gears.com                                                                                     |                                                                                          |         |  |
|                                                                                                    |                                   | DEVICE SETTINGS                                                                                                |                                                                                          |         |  |
| Custom JSON Data (as defined by MDM) 🕄                                                                |                                   | System applications *                                                                                          |                                                                                          | Dual D  |  |
| {"CustomerId":"xxxxxxx"}                                                                              |                                   | <ul> <li>Disable system applications</li> <li>Leave all system apps enabled</li> </ul>                         |                                                                                          | OR cor  |  |
|                                                                                                    |                                   | Privacy Policy, EULAs and Terms of Service                                                                     |                                                                                          | QIVEON  |  |
|                                                                                                    |                                   | Add any End User License Agreements, Terms o<br>users must acknowledge before using the devic<br>always shown. | f Service, or other user agreements that<br>e. The <u>Samsung Knox Privacy Policy</u> is | System  |  |
|                                                                                                    |                                   | ADD LEGAL AGREEMENT                                                                                            |                                                                                          |         |  |
|                                                                                                    | 25 / 2000                         | Company Name *                                                                                                 |                                                                                          |         |  |
| Dual DAR 🟮                                                                                            |                                   | Your Company                                                                                                   |                                                                                          | Privacy |  |
| Enable Dual DAR                                                                                       |                                   |                                                                                                    |                                                                                          | or serv |  |
| QR code for enrollment <b>C</b><br>Generate a QR code to enroll devices with this prof<br>enrollment. | ile during out-of-box gesture     |                                                                                                    |                                                                                          | Compa   |  |
| ADD A QR CODE                                                                                         |                                   |                                                                                                    |                                                                                          |         |  |

|   | Profile Field                              | Required | Value                                                                                                    |
|---|--------------------------------------------|----------|----------------------------------------------------------------------------------------------------|
|   | Profile Name                               | Yes      | Enter a profile name of your choice                                                                                                    |
|   | Description                                | No       | Enter a description of your choice                                                                                                    |
|   | Pick your MDM                              | Yes      | Other                                                                                                    |
|   | MDM Agent APK                              | Yes      | https://suremdm.42gears.com/nix/nixagent.apk                                                                                                    |
|   | MDM Server URI                             | Yes      | htts://suremdm.42gears.com                                                                                                    |
|   | Custom JSON                                | Yes      | {"CustomerId":"x"}<br>Change "x" to your Customer Id. The Customer Id<br>can be found in the SureMDM console by clicking<br>settings and then Account Id. |
|   | Dual DAR                                   | No       |                                                                                                    |
|   | QR code for enrollment                     | No       |                                                                                                    |
| t | System Applications                        | Yes      | It is recommended to Leave all system apps enabled.<br>These can be block/hidden in a device profile if<br>needed                                         |
|   | Privacy Policy, EULAs and Terms of Service | No       |                                                                                                    |
|   | Company Name                               | Yes      | Enter a company name                                                                                                    |

### 😂 Secured by Knox

## 42Gears SureMDM Device Admin Profile

\_

|                                                                                                    | BASIC INFORMATION                                                     |                                                                                                    | Profile Field                              | Required | Value                                                                                                    |  |
|----------------------------------------------------------------------------------------------------|-----------------------------------------------------------------------|----------------------------------------------------------------------------------------------------|--------------------------------------------|----------|----------------------------------------------------------------------------------------------------|--|
|                                                                                                    | Profile Name *                                                        |                                                                                                    |                                            |          |                                                                                                    |  |
|                                                                                                    | 42Gears SureMDM - Device Admin                                        |                                                                                                    | Profile Name                               | Yes      | Enter a profile name of your choice                                                                                           |  |
|                                                                                                    | Description                                                           |                                                                                                    | Description                                | No       | Enter a description of your choice                                                                                            |  |
| DEVICE ADMIN                                                                                                    | 42Gears SureMDM - Device Admin profile                                |                                                                                                    | '                                          |          |                                                                                                    |  |
|                                                                                                    |                                                                       | //                                                                                                    | MDM Server URI                             | Yes      | htts://suremdm.42gears.com                                                                                                    |  |
|                                                                                                    | MDM INFORMATION                                                       | 38 / 200                                                                                                    | MDM Agent APK                              | Yes      | https://suremdm.42gears.com/nix/nixagent.apk                                                                                  |  |
|                                                                                                    | MDM Server URI ()                                                     |                                                                                                    | Custom JSON                                | Yes      | {"CustomerId":"x"}                                                                                                    |  |
|                                                                                                    | htts://suremdm.42gears.com         Server URI not required for my MDM |                                                                                                    | -                                          |          | Change "x" to your Customer Id. The Customer Id can be found in the SureMDM console by clicking settings and then Account Id. |  |
| MDM CONFIGURATION                                                                                                    |                                                                       | DEVICE SETTINGS                                                                                                    | Skip Setup Wizard                          | No       |                                                                                                    |  |
| MDM Agent APK * 🕄                                                                                                    |                                                                       | Enrollment settings                                                                                                    |                                            |          |                                                                                                    |  |
| https://suremdm.42gears.com/nix/nixagent.apk                                                                                                    | ×                                                                     | <ul> <li>Skip Setup Wizard</li> <li>Allow end user to cancel enrollment</li> </ul>                                                    | Allow End User to Cancel Enrollment        | No       |                                                                                                    |  |
| ADD MDM APPS                                                                                                    |                                                                       | Privacy Policy, EULAs and Terms of Service                                                                                            |                                            |          |                                                                                                    |  |
| Custom JSON Data (as defined by MDM)  Customerid":"x" Add any End User License Agreements, Terms of S users must acknowledge before using the device. always shown. ADD LEGAL AGREEMENT Support contact details * Your Company Your Address 123456789 support@yourcompany.com BJ / 2000 EDIT |                                                                       | Add any End User License Agreements, Terms of Servic<br>users must acknowledge before using the device. The <u>S</u><br>always shown. | Privacy Policy, EULAs and Terms of Service | No       |                                                                                                    |  |
|                                                                                                    |                                                                       | ADD LEGAL AGREEMENT                                                                                                    |                                            |          |                                                                                                    |  |
|                                                                                                    |                                                                       | Support contact details *                                                                                                    | Support contact details                    | Yes      | Choose EDIT to update the support details                                                                                     |  |
|                                                                                                    |                                                                       | Your Company<br>Your Address<br>123456789<br>support@yourcompany.com                                                                  | Associate a Knox License with this profile | No       |                                                                                                    |  |
|                                                                                                    |                                                                       | EDIT                                                                                                    |                                            |          |                                                                                                    |  |
|                                                                                                    |                                                                       | Associate a Knox license with this profile                                                                                            |                                            |          |                                                                                                    |  |

| Knox Mobile Enrollment [Legacy]<br>(Android Device Administrator) |                         |                                   | Knox Mobile Enrollment [Android Enterprise]           |                         |                             |                                                                                         |                         |                             |
|-------------------------------------------------------------------|-------------------------|-----------------------------------|-------------------------------------------------------|-------------------------|-----------------------------|-----------------------------------------------------------------------------------------|-------------------------|-----------------------------|
| End user<br>credential<br>entry                                   | Username<br>passthrough | Full<br>credential<br>passthrough | Fully Managed Device<br>(formerly DO or Device Owner) |                         |                             | Corporate Owned / Work Managed<br>(formerly COMP or Corporate Owned<br>Managed Profile) |                         |                             |
|                                                                   |                         |                                   | End user<br>credential<br>entry                       | Username<br>passthrough | Full credential passthrough | End user<br>credential<br>entry                                                         | Username<br>passthrough | Full credential passthrough |
| $\checkmark$                                                      | x                       | x                                 | $\checkmark$                                          | $\checkmark$            | $\checkmark$                | x                                                                                       | x                       | x                           |

## ManageEngine MDM Plus Device Owner Profile

|                                                                                                    | BASIC INFORMATION                                        |                                                                                                    | Profile Field                              | Required | Value                                                                                                    |
|----------------------------------------------------------------------------------------------------|----------------------------------------------------------|----------------------------------------------------------------------------------------------------|--------------------------------------------|----------|----------------------------------------------------------------------------------------------------|
|                                                                                                    | Profile Name *                                           |                                                                                                    |                                            |          |                                                                                                    |
| ¥                                                                                                    | ManageEngine MDM Plus - Device                           | e Owner                                                                                                    | Profile Name                               | Yes      | Enter a profile name of your choice                                                                               |
|                                                                                                    | Description ManageEngine MDM Plus - Device Owner profile |                                                                                                    |                                            |          |                                                                                                    |
| DEVICE OWNER                                                                                                    |                                                          |                                                                                                    | Description                                | No       | Enter a description of your choice                                                                                |
|                                                                                                    |                                                          |                                                                                                    | Pick your MDM                              | Yes      | ManageEngine                                                                                                    |
| A4/200 MDM INFORMATION Pick your MDM * ManageEngine ✓ MDM Agent APK * € https://play.google.com/managed/downloadManagingApp?identifier=memdm |                                                          | 44 / 200                                                                                                    | MDM Agent APK                              | Yes      | https://mdmdatabase.manageengine.com/MDMAPPS<br>/2300514/MDMAndroidAgent.apk                                      |
|                                                                                                    |                                                          | ~                                                                                                    | MDM Server URI                             | No       |                                                                                                    |
|                                                                                                    |                                                          | d/downloadManagingApp?identifier=memdm                                                                                                    | Custom JSON                                | Yes      | {"TV":"","Fqdn":"mdm.manageengine.eu","CI":true,"Por<br>t":"443","Token":"","TN":"zapikey"}                       |
|                                                                                                    | MDM Server URI                                           |                                                                                                    |                                            |          | Within the Mobile Device Manager Plus console,<br>navigate to:<br>Enrollment > Knox Mobile Enrollment             |
| Custom ISON Data (as defined by MDM)                                                                                                    |                                                          | System applications *                                                                                                    | Dual DAR                                   | No       |                                                                                                    |
|                                                                                                    |                                                          |                                                                                                    | QR code for enrollment                     | No       |                                                                                                    |
| Priv.     Add     user     alwa                                                                                                    |                                                          | Leave all system apps enabled      Privacy Policy, EULAs and Terms of Service      Add any End User License Agreements, Terms of Service, or other user agreements th     users must acknowledge before using the device. The <u>Samsung Knox Privacy Policy</u> is     always shown.      ADD LEGAL AGREEMENT | System Applications                        | Yes      | It is recommended to Leave all system apps enabled.<br>These can be block/hidden in a device profile if<br>needed |
|                                                                                                    |                                                          |                                                                                                    | Privacy Policy, EULAs and Terms of Service | No       |                                                                                                    |
| Dual DAR 🔁                                                                                                    |                                                          | Company Name ^ 👽                                                                                                    | Company Name                               | Yes      | Enter a company name                                                                                              |
| Enable Dual DAR                                                                                                    |                                                          | rou company                                                                                                    |                                            |          |                                                                                                    |
| QR code for enrollment <b>1</b>                                                                                                    |                                                          |                                                                                                    |                                            |          |                                                                                                    |

Generate a QR code to enroll devices with this profile during out-of-box gesture enrollment.

ADD A QR CODE

## ManageEngine MDM Plus Device Admin Profile

|                                          | BASIC INFORMATION                        |                                                                                                    | Profile Field                              | Required | Value                                                                   |
|------------------------------------------|------------------------------------------|----------------------------------------------------------------------------------------------------|--------------------------------------------|----------|-------------------------------------------------------------------------|
|                                          | Profile Name *                           |                                                                                                    |                                            |          |                                                                         |
|                                          | ManageEngine MDM Plus - Device Admin     |                                                                                                    | Profile Name                               | Yes      | Enter a profile name of your choice                                     |
|                                          | Description                              |                                                                                                    | Description                                | No       | Enter a description of your choice                                      |
| DEVICE ADMIN                             | ManageEngine MDM Plus - Device Admin pro | ofile                                                                                                    |                                            |          |                                                                         |
|                                          |                                          |                                                                                                    | MDM Server URI                             | No       |                                                                         |
|                                          |                                          | 44 / 200                                                                                                    | MDM Agent APK                              | Yes      | https://play.google.com/managed/downloadManag<br>ngApp?identifier=memdm |
|                                          | https://                                 |                                                                                                    | Custom JSON                                | No       |                                                                         |
|                                          | Server URI not required for my MD        | М                                                                                                    | Skip Setup Wizard                          | No       |                                                                         |
| MDM CONFIGURATION                        |                                          | DEVICE SETTINGS                                                                                                    | Allow End User to Cancel Enrollment        | No       |                                                                         |
| MDM Agent APK * 🕄                        |                                          | Enrollment settings                                                                                                    |                                            |          |                                                                         |
| https://play.google.com/managed/download | ManagingApp?identifier=memdm ×           | <ul> <li>Skip Setup Wizard</li> <li>Allow end user to cancel enrollment</li> </ul>                                                            | Privacy Policy, EULAs and Terms of Service | No       |                                                                         |
| ADD MDM APPS                             |                                          | Privacy Policy, EULAs and Terms of Service                                                                                                    |                                            |          |                                                                         |
| Custom JSON Data (as defined by I        | MDM) 🔁                                   | Add any End User License Agreements, Terms of Service, or<br>users must acknowledge before using the device. The <u>Sams</u><br>always shown. | Support contact details                    | Yes      | Choose EDIT to update the support details                               |
|                                          |                                          | ADD LEGAL AGREEMENT                                                                                                    | Associate a Knox License with this profile | No       |                                                                         |
|                                          |                                          | Support contact details *                                                                                                    |                                            |          |                                                                         |
| 0 / 2000                                 |                                          | Your Company<br>Your Address<br>123456789<br>support@yourcompany.com                                                                          |                                            |          |                                                                         |
|                                          |                                          | EDIT                                                                                                    |                                            |          |                                                                         |
|                                          |                                          | Associate a Knox license with this profile                                                                                                    |                                            |          |                                                                         |

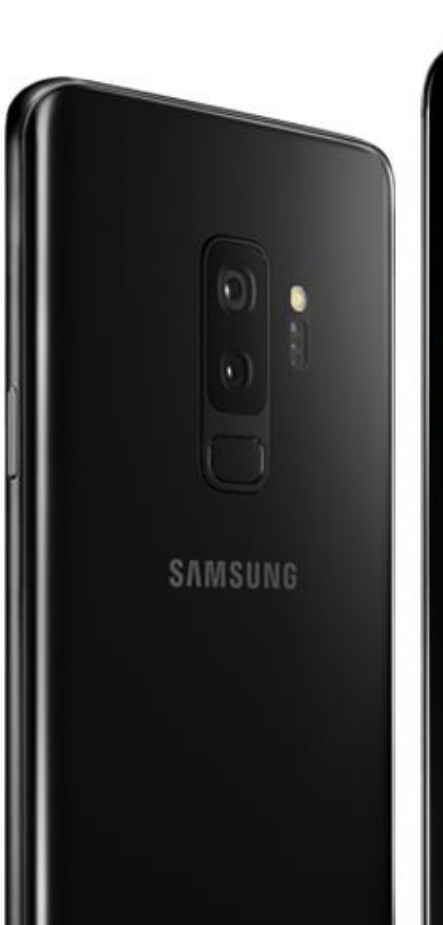

# Thank you!

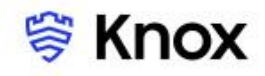